# 1. Fonctionnalités du module de base

| 1.5. Exp  | portation et Importation de données                                                                               | 2  |
|-----------|----------------------------------------------------------------------------------------------------|----|
| 1.5.1. Ex | xportation de budget ou de banque de prix                                                                         | 2  |
| 1.5.1.1.  | Exporter un fichier BC3                                                                                           | 2  |
| 1.5.1.2.  | Exporter un fichier XLSX ou XLS                                                                                   | 4  |
| 1.5.1.3.  | Exporter un fichier CSV                                                                                           | 7  |
| 1.5.1.4.  | Exporter un fichier HTML                                                                                          | 8  |
| 1.5.2. Ex | xportation d'autres données                                                                                       | 10 |
| 1.5.2.1.  | Exporter des données des fenêtres de travail vers un fichier CSV                                                  | 11 |
| 1.5.2.2.  | Exporter des données des tables de métré au moyen du porte-documents Windows                                      | 12 |
| 1.5.2.3.  | Exporter des données à partir des modèles de listes vers un fichier TXT                                           | 13 |
| 1.5.2.4.  | Exporter une décomposition au format CSV depuis le menu 'Arbre'                                                   | 14 |
| 1.5.2.5.  | Exporter un arbre complet au format CSV depuis le menu 'Arbre'                                                    | 14 |
| 1.5.2.6.  | Exporter au format CSV depuis le menu 'Liste'                                                                     | 14 |
| 1.5.2.7.  | Publier une banque de prix au format HTML                                                                         | 15 |
| 1.5.2.8.  | Exporter une relation de détails constructifs                                                                     | 16 |
| 1.5.2.9.  | Exporter des données de configuration d'utilisateur et de la base de données                                      | 17 |
| 1.5.3. Im | nportation d'un budget ou d'une banque de prix                                                                    | 18 |
| 1.5.3.1.  | Importer à partir d'un fichier BC3                                                                                | 18 |
| 1.5.3.2.  | Importer à partir d'un fichier CSV                                                                                | 20 |
| 1.5.3.3.  | Importer un budget ou une base de prix à partir une feuille de calculs<br>(Excel, Open Office, Google Docs, etc.) | 21 |
| 1.5.4. In | nportation d'autres données                                                                                       | 25 |
| 1.5.4.1.  | Importer des concepts depuis la fenêtre 'Liste des concepts' au format CSV                                        | 25 |
| 1.5.4.2.  | Coller depuis le porte-documents des fichiers au format CSV<br>dans la fenêtre 'Liste des concepts'               | 25 |
| 1.5.4.3.  | Importer des données de configuration de l'utilisateur et d'une base de données                                   | 25 |

# **1.5. Exportation et Importation de données**

Il existe plusieurs façons pour exporter et importer des informations. Cela dépend du type d'information à exporter ou à importer.

# **1.5.1.Exportation de budget ou de banque de prix**

Pour exporter un budget ou une base de prix, il y a plusieurs façons de travailler.

# 1.5.1.1. Exporter un fichier BC3

C'est le format d'échange standard de bases de données de la construction : FIEBDC-3. Cette option se trouve dans le menu 'Fichier' > 'Exporter' > 'Exporter à FIEBDC-3'. Cette utilitaire crée un fichier avec l'extension BC3 pour qu'il puisse être utilisé par les utilisateurs d'autres programmes de métrés et de budget. Dans le cas où vous travaillez dans un budget, vous pourrez choisir si la structure de prix du budget, de la vente, de l'étude ou du décompte s'exporte. Si la base de données contient des concepts avec des informations graphiques, un fichier pour chacun de ces graphiques se génèrera dans le même dossier que le fichier BC3. Ce format ne supporte pas les informations de type diagramme de temps – activités ni de type gestion de chantier. L'information du Générateur de prix qui a été utilisée pour créer la base de données peut seulement être lue par CYPEPROJECT et par des versions ultérieures à celle utilisée pour créer le fichier BC3.

Les différentes actions nécessaires dans le processus de construction sont réalisées par différents agents de la construction qui peuvent être : le PROPRIETAIRE, le DESSINATEUR, la DIRECTION FACULTATIVE ou le MAITRE D'OEUVRE. Si vous disposez d'un échange efficace des informations durant tout le processus de construction, vous pouvez obtenir une documentation cohérente et homogène du processus constructif, qui aidera à la prise de décisions et/ou des corrections.

Étant donné que la structure du processus et du stockage de l'information traitée (relative à un budget, une banque de prix, un décompte, etc.) est différente pour chacun des programmes de gestions, la transmission de ces informations entres les agents du secteur est difficile car ils ne disposent pas tous du même logiciel. Pour cela a été créé le format FIEBDC-3 (Format d'Échange Standard pour Bases de Données de la Construction).

Pour plus d'information sur le format FIEBDC-3 sur le site http://fiebdc.prix-construction.info/

#### Processus d'exportation de fichiers BC3

Pour réaliser l'exportation il faut indiquer au logiciel CYPEPROJECT où se trouve le fichier qui contient le budget ou la base de prix à exporter. Dans la zone 'Répertoire', il faut indiquer le chemin d'accès ou laisser celui par défaut. De même il est possible d'introduire un nom pour le budget ou pour la base de données exportée au format BC3 ou de laisser celui par défaut Fig. 1.

| Exporter au form | at FIEBDC-3      |                                                                           | ×       |
|------------------|------------------|---------------------------------------------------------------------------|---------|
| FIE BDC          | Base de données: | C:\CYPE Ingenieros\Exemples\CypeDQE\exemple_maison_france                 | •       |
|                  | Répertoire:      | C:\CYPE Ingenieros\Exemples\CypeDQE\                                      |         |
|                  | Nom:             | exemple_maison_france                                                     | F       |
| Accepter         | Voir a           | après exportation Changer codes de concepts dans le fichier d'exportation | Annuler |
|                  |                  |                                                                           |         |

Il est aussi possible de sélectionner l'option 'Voir après exportation', ce qui permettra de voir le fichier dans un éditeur de texte. Sélectionnez 'Changer codes de concepts dans le fichier d'exportation' pour codifier de nouveau la base de données.

| Changer codes de concepts dan                                                                                                    | s le fichier d'exportation                                                                                                    |                                                                                     |                         |                                                                             |
|----------------------------------------------------------------------------------------------------|----------------------------------------------------------------------------------------------------|-------------------------------------------------------------------------------------|-------------------------|-----------------------------------------------------------------------------|
| Concepts à coder                                                                                                    |                                                                                                    |                                                                                     |                         |                                                                             |
| Premier niveau de chapitres                                                                                                    |                                                                                                    |                                                                                     |                         |                                                                             |
| Autres chapitres                                                                                                    |                                                                                                    |                                                                                     |                         |                                                                             |
| V Parties                                                                                                    |                                                                                                    |                                                                                     |                         |                                                                             |
| Auxiliaires et unitaires                                                                                                    |                                                                                                    |                                                                                     |                         |                                                                             |
| Premier niveau de chapitres                                                                                                    |                                                                                                    |                                                                                     |                         |                                                                             |
| Maintenir le code actuel                                                                                                    |                                                                                                    |                                                                                     |                         |                                                                             |
| Coder à l'aide d'un ma                                                                                                    | sque 🔽 Largeu                                                                                                    | urfixe [2] 📖                                                                        | Commencer               | à numéroter à partir de U                                                   |
| Défini individuellement                                                                                                    |                                                                                                    |                                                                                     |                         |                                                                             |
| Code Résumé                                                                                                    |                                                                                                    |                                                                                     |                         | Nouveau code                                                                |
| A VRD et aménagements es                                                                                                    | dérieurs                                                                                                    |                                                                                     |                         | 01                                                                          |
| G Structure et gros oeuvre                                                                                                    |                                                                                                    |                                                                                     |                         | 02                                                                          |
|                                                                                                    |                                                                                                    |                                                                                     |                         |                                                                             |
| Autres chapitres                                                                                                    |                                                                                                    |                                                                                     |                         |                                                                             |
| Autres chapitres<br>Insérer séparateur de colonne                                                                                         | es Point (.) 🔻 🛙                                                                                                    | argeur fixe 2                                                                       | Commer                  | ncer à numéroter à partir de 0                                              |
| Autres chapitres<br>Insérer séparateur de colonna<br>Parties<br>Insérer séparateur de colonna                                             | es Point (.)                                                                                                    | argeur fixe 2<br>argeur fixe 3                                                      | Commer                  | ncer à numéroter à partir de 0<br>ncer à numéroter à partir de 0            |
| Autres chapitres<br>Insérer séparateur de colonna<br>Parties<br>Insérer séparateur de colonna<br>Préfixes pour codage de prix auxiliaires | es Point (.) 		 ♥ La<br>es Point (.) 		 ♥ La<br>s et unitaires                                                                                                    | argeur fixe 2<br>argeur fixe 3                                                      | Commer                  | ncer à numéroter à partir de 0<br>Incer à numéroter à partir de 0           |
| Autres chapitres<br>Insérer séparateur de colonne<br>Parties<br>Insérer séparateur de colonne<br>Préfixes pour codage de prix auxiliaires | es Point (.) V La<br>es Point (.) V La<br>s et unitaires<br>Commencer à numé                                                                                         | argeur fixe 2<br>argeur fixe 3<br>ároter à partir de                                | Commer                  | ncer à numéroter à partir de 0<br>Incer à numéroter à partir de 0           |
| Autres chapitres<br>Insérer séparateur de colonne<br>Parties<br>Insérer séparateur de colonne<br>Préfixes pour codage de prix auxiliaires | es Point (.) V La<br>es Point (.) V La<br>s et unitaires<br>Commencer à numé<br>V Prix auxiliaires                                                                   | argeur fixe 2<br>argeur fixe 3<br>éroter à partir de<br>aux                         | Commer                  | ncer à numéroter à partir de 0<br>Incer à numéroter à partir de 0           |
| Autres chapitres<br>Insérer séparateur de colonna<br>Parties<br>Insérer séparateur de colonna<br>Préfixes pour codage de prix auxiliaires | es Point (.) V La<br>es Point (.) V La<br>s et unitaires<br>Commencer à numé<br>V Prix auxiliaires<br>V Non classé                                                   | argeur fixe 2<br>argeur fixe 3<br>éroter à partir de<br>aux<br>sc                   | Commer<br>Commer<br>c 0 | ncer à numéroter à partir de 0<br>Incer à numéroter à partir de 0           |
| Autres chapitres<br>Insérer séparateur de colonna<br>Parties<br>Insérer séparateur de colonna<br>Préfixes pour codage de prix auxiliaires | es Point (.) V La<br>es Point (.) V La<br>s et unitaires<br>Commencer à numé<br>V Prix auxiliaires<br>V Non classé<br>V Main d'oeuvre                                | argeur fixe 2<br>argeur fixe 3<br>ároter à partir de<br>aux<br>sc<br>mo             | Commer<br>Commer<br>e 0 | ncer à numéroter à partir de 0<br>ncer à numéroter à partir de 0            |
| Autres chapitres<br>Insérer séparateur de colonne<br>Parties<br>Insérer séparateur de colonne<br>Préfixes pour codage de prix auxiliaires | es Point (.) V La<br>es Point (.) V La<br>s et unitaires<br>Commencer à numé<br>V Prix auxiliaires<br>V Non classé<br>V Main d'oeuvre<br>V Machinerie                | argeur fixe 2<br>argeur fixe 3<br>ároter à partir de<br>aux<br>sc<br>mo<br>mq       | Commer<br>Commer<br>e 0 | ncer à numéroter à partir de 0<br>Incer à numéroter à partir de 0           |
| Autres chapitres<br>Insérer séparateur de colonne<br>Parties<br>Insérer séparateur de colonne<br>Préfixes pour codage de prix auxiliaires | es Point (.) V La<br>es Point (.) V La<br>s et unitaires<br>Commencer à numé<br>V Prix auxiliaires<br>V Non classé<br>V Main d'oeuvre<br>V Machinerie<br>V Matériaux | argeur fixe 2<br>argeur fixe 3<br>éroter à partir de<br>aux<br>sc<br>mo<br>mq<br>mt | e O                     | ncer à numéroter à partir de 0<br>ncer à numéroter à partir de 0            |
| Autres chapitres<br>Insérer séparateur de colonne<br>Parties<br>Insérer séparateur de colonne<br>Préfixes pour codage de prix auxiliaires | es Point (.) V La<br>es Point (.) V La<br>s et unitaires<br>Commencer à numé<br>V Prix auxiliaires<br>V Non classé<br>V Main d'oeuvre<br>V Machinerie<br>V Matériaux | argeur fixe 2<br>argeur fixe 3<br>éroter à partir de<br>aux<br>sc<br>mo<br>mq<br>mt | Commer                  | ncer à numéroter à partir de 0<br>ncer à numéroter à partir de 0            |
| Autres chapitres<br>Insérer séparateur de colonna<br>Parties<br>Insérer séparateur de colonna<br>Préfixes pour codage de prix auxiliaires | es Point (.) V La<br>es Point (.) V La<br>s et unitaires<br>Commencer à numé<br>V Prix auxiliaires<br>V Non classé<br>V Main d'oeuvre<br>V Machinerie<br>V Matériaux | argeur fixe 2<br>argeur fixe 3<br>éroter à partir de<br>aux<br>sc<br>mo<br>mq<br>mt | Commer                  | ncer à numéroter à partir de 0<br>ncer à numéroter à partir de 0<br>Annuler |

Fig. 2

Il est aussi possible de sélectionner des informations optionnelles que vous souhaitez exporter avec la base de prix (détails de métré, termes du dictionnaire, cahier des charges, information graphique et information du Générateur de prix) si le fichier les contient. Pour exporter le budget sans détails de métré, désactivez l'option 'Détails de métré'. Il est aussi possible d'exporter un budget sans prix en activant l'option 'Budget sans prix (seulement quantités)'. Une fois cette option activée, il est possible d'en activer une autre qui permet d'inclure la décomposition complète des parties Fig. 3.

| su ue calacieles                                                          |                                                                                       |
|---------------------------------------------------------------------------|---------------------------------------------------------------------------------------|
| A (2)                                                                     | NSI (Standard Windows)                                                                |
| 0 0                                                                       | EM (Standard MS-DOS)                                                                  |
| ructure des prix à exporte                                                | ۲.                                                                                    |
| Budget                                                                    | Budget sans prix (seulement quantités)                                                |
| ) Vente                                                                   | Inclure la décomposition complète des parties                                         |
| ) Étude                                                                   |                                                                                       |
| ) Exécution                                                               |                                                                                       |
| ) Décompte à l'origine                                                    |                                                                                       |
| ) Décompte fermé                                                          | Décompte p <sup>8</sup> 5                                                             |
| Formules dans                                                             | les tables de détails de métré                                                        |
|                                                                           | nes de décomposition avant le même code                                               |
| Grouper les lig                                                           | nes de decomposition dyant le memo code                                               |
| Grouper les lig.                                                          |                                                                                       |
| Grouper les lig<br>formation optionnelle<br>Ø Dé                          | itails de métré.                                                                      |
| Grouper les lig<br>formation optionnelle<br>Ø Dé<br>Ø Te                  | étails de métré.<br>ermes du dictionnaire                                             |
| Grouper les lig<br>formation optionnelle<br>Ø Dé<br>Ø Te<br>Ø Ca          | étails de métré.<br>ermes du dictionnaire<br>shier des charges                        |
| Grouper les lig formation optionnelle  Dé  Ca  Ca  Inf                    | étails de métré.<br>ermes du dictionnaire<br>shier des charges                        |
| Grouper les lig<br>formation optionnelle<br>Ø Dé<br>Ø Te<br>Ø Ca<br>Ø Inf | étails de métré.<br>ermes du dictionnaire<br>shier des charges<br>iormation graphique |

Le processus décrit ci-dessus peut être effectué depuis la boite de dialogue 'Exporter au format FIEBDC-3'. Cette boite de dialogue est accessible à travers le menu 'Fichier' > 'Exporter' > 'Exporter à FIEBDC-3...'. Ensuite, sera affichée une liste des bases de données ouvertes dans un menu déroulant où vous pourrez choisir la base de données à exporter en BC3. Fig. 1. Acceptez la boite de dialogue 'Exporter au format FIEBDC-3'.

Dans la fenêtre 'Exportation à FIEBDC-3', vérifiez les éléments à inclure dans le fichier BC3. Pour exporter une 'Information optionnelle', il est indispensable qu'elle soit disponible dans la base de prix à exporter. Fig. 3. Pour finir, cliquez sur 'Accepter' et le processus d'exportation débutera.

Le logiciel CYPEPROJECT vous informera si un type d'information non supportée par le format BC3 a été détecté pendant le processus d'exportation.

# 1.5.1.2. Exporter un fichier XLSX ou XLS

Le fichier XLSX est le format natif d'Open XML. Ce format de fichier est ouvert et standard. Le fichier XLS est un format propriétaire de Microsoft pour lequel l'exportation se fait à travers le format HTML avec l'extension XLS.

Les options décrites dans ce paragraphe permettent d'exporter dans Excel des formules de calculs afin qu'elles soient converties en une feuille de calculs active.

Cette option se trouve dans le menu 'Fichier' > 'Exporter' > 'Exporter à Excel...'. Cela exporte le contenu de la base de données vers une feuille de calculs Excel et lance le logiciel pour afficher le résultat. Ce type de fichier XLSX peut être ouvert avec des logiciels comme Excel 2007, Open Office 3.2, Google Docs... Le fichier XLS peut être ouvert par des logiciels comme Excel, Open Office ou d'autres logiciels supportant ce format.

### Processus d'exportation de fichier XLSX

Pour réaliser l'exportation, il faut indiquer au logiciel où se trouve le fichier qui contient le budget ou la base de prix à exporter. Dans la zone 'Répertoire', indiquez le chemin de destination où laisser celui par défaut. Introduisez le nom du budget ou de la base de prix exportée à Excel. Si Excel n'est installé sur l'ordinateur, le fichier exporté sera ouvert avec le logiciel assigné pour ouvrir les fichiers XLSX ou XLS Fig. 4.

| 🔀 Exporter à Excel                                               |                                                               | ×       |  |  |  |  |  |  |
|------------------------------------------------------------------|---------------------------------------------------------------|---------|--|--|--|--|--|--|
| Base de données:                                                 | C:\CYPE Ingenieros \Exemples \CypeDQE \exemple_maison_france  |         |  |  |  |  |  |  |
| Répertoire:                                                      | C:\CYPE Ingenieros\Exemples\CypeDQE\                          |         |  |  |  |  |  |  |
| Nom:                                                             | Nom: exemple_maison_france                                    |         |  |  |  |  |  |  |
| Type d'exportation                                               | Format de sortie                                              |         |  |  |  |  |  |  |
| <ul> <li>Budget</li> <li>Budget de vente</li> </ul>              | ◎ HTML avec extension XLS (Excel 2003)                        |         |  |  |  |  |  |  |
| <ul> <li>Budget d'étude</li> <li>Décompte à l'origine</li> </ul> | Format natif XLSX (Excel 2007, Open Office 3.2, Google Docs,) |         |  |  |  |  |  |  |
| Accepter                                                         | Voir après exportation                                        | Annuler |  |  |  |  |  |  |
|                                                                  |                                                               |         |  |  |  |  |  |  |

Fig. 4

Sélectionnez le type d'exportation à réaliser (Budget, Budget de vente, Budget d'étude ou Décompte à l'origine) et indiquez le format de sortie du fichier (XLS ou XLSX). Après avoir accepté, il faut choisir les options voulues pour la création du fichier suivant s'il s'agit d'un budget ou d'un décompte à l'origine Fig. 5.

| Budget et métrés                 | Décompte                                                                                                    |
|----------------------------------|----------------------------------------------------------------------------------------------------|
| Données optionnelles à imprimer: | Sélectionnez un décompte <ul> <li>Décompte fermé №</li> <li>Instruction (15)</li> <li>Décompte en cours</li> </ul>                       |
| Decomposition des parties:       | Données optionnelles à imprimer:<br>Imprimer les parties pas encore décomptées<br>Imprimer détail de décompte<br>Description des parties |
| Accepter                         | Accepter Annuler                                                                                                    |

Le processus décrit pourra être effectué à partir de la boite de dialogue 'Exporter à Excel'. Cette boite de dialogue est accessible dans le menu 'Fichier' > 'Exporter' > 'Exporter à Excel...'. Une liste des bases de données ouvertes dans un menu déroulant s'affichera ensuite pour sélectionner la base de données à exporter vers Excel. Fig. 5. L'option 'Voir après exportation' permettra de voir le résultat de l'exportation à condition que le logiciel Excel ou équivalent soit installé. Acceptez la boite de dialogue 'Exporter à Excel'.

Dans la boite de dialogue 'Budget et métrés' ou 'Décompte', vérifiez les options à appliquer au fichier d'exportation. Pour exporter des informations optionnelles, il est essentiel que celle-ci soient disponibles dans la base de données à exporter Fig. 5. Pour finir, cliquez sur le bouton 'Accepter' et le processus d'exportation commencera.

|      | 1 🔛 🕨             | <b>9 - C</b>                        | -   <del>-</del>             |                  |               |                                                                                                    | exemp                                                                                 | ole_maison_                                                                  | france.xl                                            | sx - Microsoft E                                                                          | cel Starte                              | r                                             |                                               |                                                 |                                 |                                    | • X                 |
|------|-------------------|-------------------------------------|------------------------------|------------------|---------------|----------------------------------------------------------------------------------------------------|---------------------------------------------------------------------------------------|------------------------------------------------------------------------------|------------------------------------------------------|-------------------------------------------------------------------------------------------|-----------------------------------------|-----------------------------------------------|-----------------------------------------------|-------------------------------------------------|---------------------------------|------------------------------------|---------------------|
| F    | ichier            | Acci                                | ieil Inserti                 | on Mi            | ise er        | page Formules                                                                                                    |                                                                                       |                                                                              |                                                      |                                                                                           |                                         |                                               |                                               |                                                 |                                 | ۵ 🕜                                |                     |
| Pre  | ioller<br>esse-pa | Å<br>≧⊒ ▼<br>∛                      | Arial<br>G I S -             | • 10             | •<br><u>گ</u> | A <sup>*</sup> A <sup>*</sup> ≡ ≡ ≈ ≫<br>* <u>A</u> * ≡ ≡ ≡ ‡<br>G Alignemen                                                                      | × ∎<br>≇ ⊡×<br>t G                                                                    | Standard<br>∰ ▼ %<br>500 \$00<br>Nombre                                      | • 1000                                               | Mise en forme o<br>Mettre sous for<br>Styles de cellule<br>Style                          | onditionr<br>me de tab<br>s ▼           | nelle ▼ 📑 🖬 Ir<br>leau ▼ 📑 S<br>IIII F        | nsérer ¥<br>upprimer ¥<br>ormat ¥<br>iellules | Σ × A<br>Z<br>Trier et<br>Z × filtrer ×<br>Édit | Rechercher et<br>sélectionner * | ABC<br>Orthographe                 | Acheter<br>Mise à n |
|      | -                 | A1                                  | <b>-</b> (                   |                  | fx            | Ouvrage:                                                                                                    |                                                                                       |                                                                              |                                                      |                                                                                           |                                         |                                               |                                               |                                                 |                                 |                                    | ~                   |
|      |                   | ["T"                                | A                            | в                | 4<br>C        | D                                                                                                    | 10  1 1 1 1                                                                           | 2  1 1 1 <u>1</u> 2                                                          | 4  '   '   '  <br>G                                  | h'6  1 1 h8 <br>Н I                                                                       | ן<br><u>ין ווי</u>                      | 0                                             | L                                             | M                                               | Guide de                        | e <b>en route</b><br>mise en route |                     |
|      |                   | Cliquez ici pour ajouter un en-tête |                              |                  |               |                                                                                                    |                                                                                       |                                                                              |                                                      |                                                                                           |                                         |                                               | - Aide et su                                  | ipport                                          |                                 |                                    |                     |
|      | 1                 |                                     | Ouvrage                      | Exemple          | e de          | devis basé sur la struct                                                                                                    | ure d'une m                                                                           | aison Fra                                                                    | nce                                                  |                                                                                           |                                         |                                               |                                               |                                                 | 🔶 Faire                         | plus                               |                     |
| -    | 2                 |                                     | Budget                       | Exon pr          | 0 00          |                                                                                                    |                                                                                       |                                                                              |                                                      |                                                                                           |                                         |                                               | % C.L. 3                                      | 3                                               | Obtenir d                       | es modèles gratu                   | its                 |
| E    | 3                 |                                     | Code                         | Туре             | Uté           | Résumé                                                                                                    |                                                                                       |                                                                              |                                                      |                                                                                           |                                         | Quantité                                      | Prix (I)                                      | Montant (I)                                     | Télécharg                       | er des images cli                  | part                |
| 1.2  | 4                 |                                     | EXEMPLE<br>_MAISON<br>EBANCE | Chapitre         |               | Exemple de devis basé sur l                                                                                                    | a structure d'u                                                                       | ne maison. F                                                                 | rance.                                               |                                                                                           |                                         |                                               | 227 870,65                                    | 227 870,65                                      | j⇔ Obte                         | enir plus                          |                     |
| F    | 5                 |                                     | A                            | Chapitre         |               | VRD et aménagements exté                                                                                                    | rieurs                                                                                |                                                                              |                                                      |                                                                                           |                                         |                                               | 147 538,00                                    | 147 538,00                                      | Obtenir M                       | icrosoft PowerPo                   | oint ou             |
|      | 6                 |                                     | AT                           | Chapitre         |               | Terrassement                                                                                                    |                                                                                       |                                                                              |                                                      |                                                                                           |                                         |                                               | 7 954,08                                      | 7 954,08                                        | MICrosoft                       | Outlook                            |                     |
| 4    | 7                 |                                     | ATN                          | Chapitre         |               | Nettoyage et décapage du t                                                                                                    | errain                                                                                |                                                                              |                                                      |                                                                                           |                                         |                                               | 490,00                                        | 490.00                                          |                                 |                                    |                     |
|      | 8<br>9<br>10      |                                     | ATN010                       | Partie           | m,            | Débroussaillage et nettoyage du<br>mécaniques, retrait des matériaux:<br>Débroussaillage et nettoyage du te<br>le camion, ne comprend pas le trar | i terrain, jusqu'à<br>excavés et charge<br>errain, jusqu'à une<br>isport à la décharc | une profondeu<br>sur le camion.<br>profondeur mir<br>de autorisée.<br>Unités | ir minimale<br>ne compre<br>himale de 19<br>Longueur | e de 15 cm, avec de<br>nd pas le transport à l<br>5 cm, avec des moyer<br>Largeur Hauteur | s moyens<br>a<br>ns mécaniqu<br>Partiel | 1000,000<br>Jes, retrait des ma<br>Sous-total | 0,49<br>tériaux excavés                       | 490,00<br>et charge sur                         |                                 |                                    |                     |
| E    | 11                |                                     |                              |                  |               |                                                                                                    | Terrain à bâtir                                                                       | 1                                                                            | 40,00                                                | 25,00                                                                                     | 1000,000                                | 1000,000                                      |                                               |                                                 |                                 |                                    |                     |
|      | 12                |                                     | mq01pan010b                  | Machinerie       | h             | Chargeuse sur pneus de 85 CV/1,2                                                                                                    | m².                                                                                   |                                                                              |                                                      |                                                                                           |                                         | 0,009                                         | 43,47                                         | 0,39                                            |                                 |                                    |                     |
| 20   | 13                |                                     | mo104                        | Main<br>d'oeuvre | h             | Ouvrier d'exécution I/OE1 construc                                                                                                    | tion.                                                                                 |                                                                              |                                                      |                                                                                           |                                         | 0,004                                         | 20,29                                         | 0,08                                            |                                 |                                    |                     |
| E    | 14                |                                     | %                            |                  | %             | Coûts directs complémentaires.                                                                                                    |                                                                                       |                                                                              |                                                      |                                                                                           |                                         | 2,000                                         | 0,47                                          | 0,01                                            |                                 |                                    |                     |
|      | 15                |                                     |                              |                  |               | ATN010                                                                                                    |                                                                                       |                                                                              |                                                      |                                                                                           |                                         | 1 000,000                                     | 0,49                                          | 490,00                                          |                                 |                                    |                     |
| E    | 16                |                                     | ATE                          | Chaniter         | -             | AIN Dáblais                                                                                                    |                                                                                       |                                                                              |                                                      |                                                                                           |                                         |                                               | 490,00                                        | 490,00                                          | Publicit                        |                                    |                     |
| F    | 1/                |                                     | ATEGAO                       | Bartia           | m?            | Equille en sous-sol dans un sol da                                                                                                    | raile comi dure a                                                                     | uec moliens mé                                                               | ic aniques u                                         | retrait des matériaux a                                                                   | ave aulás et                            | 724 722                                       | 6 656,52                                      | 4 819 40                                        |                                 |                                    |                     |
|      | 18<br>19          |                                     | A11040                       | ance             |               | charge sur le carnion.<br>Fouille en sous-sol dans un sol d'a                                                                                     | argile semi-dure, a                                                                   | vec moyens mé                                                                | icaniques, i                                         | retrait des matériaux e                                                                   | xoavés et ok                            | rcə,rcc<br>harge sur le camio                 | 0,00<br>N.                                    | 4 010,40                                        |                                 |                                    |                     |
|      | 20                |                                     |                              |                  |               |                                                                                                    |                                                                                       | Unités                                                                       | Superfici                                            |                                                                                           | Partiel                                 | Sous-total                                    |                                               |                                                 |                                 | Off                                | ce                  |
| F    | 21                |                                     |                              |                  |               |                                                                                                    | Sous-sol 1                                                                            | 1                                                                            | 273,48                                               | 2,65                                                                                      | 724,722                                 | 724,722                                       |                                               |                                                 |                                 |                                    |                     |
|      | 22                |                                     | mq01ret020b                  | Machinerie       | h             | Rétro chargeuse sur pneus 100 CV                                                                                                    |                                                                                       |                                                                              |                                                      |                                                                                           |                                         | 0,141                                         | 35,42                                         | 4,99                                            |                                 |                                    |                     |
| . 4  | 23                |                                     | mo104                        | Main<br>d'oeuvre | h             | Ouvrier d'exécution I/OE1 construc                                                                                                    | tion.                                                                                 |                                                                              |                                                      |                                                                                           |                                         | 0,066                                         | 20,29                                         | 1,34                                            |                                 |                                    |                     |
| F.   | 24                |                                     | %                            |                  | %             | Coüts directs complémentaires.                                                                                                    |                                                                                       |                                                                              |                                                      |                                                                                           |                                         | 2,000                                         | 6,33                                          | 0,13                                            | ▼                               | icrosoft                           |                     |
| I II | 1 × ×             | Feu                                 |                              |                  |               | ATEN40                                                                                                    |                                                                                       |                                                                              | 1                                                    |                                                                                           |                                         | 774 772                                       | 6 65                                          | 4 819 40                                        |                                 |                                    |                     |
| Pr   | êt Pa             | age : 3 s                           | ur 11                        |                  |               |                                                                                                    |                                                                                       |                                                                              |                                                      |                                                                                           |                                         |                                               |                                               |                                                 | 80 %                            | ⊖;_                                | + ,;;               |

Cette manière d'exporter vers Excel équivaut à utiliser les modèles de liste de type Excel.

- pl\_exc01.pla
- pl\_exc02.pla
- pl\_exc03.pla
- pl\_exc04.pla

Pour cela, cliquez sur le bouton 'Imprimer' de la barre d'outils et dans la boite de dialogue 'Imprimer', dans l'onglet 'Listes', localisez le type Excel et sélectionnez le modèle voulu. Fig. 7. Sélectionnez une 'Sortie de la liste' de type 'Fichier XLSX' pour ouvrir plus tard le fichier exporté avec un logiciel capable d'ouvrir ce type de fichier comme Excel. Acceptez la boite de dialogue et sélectionnez les éléments à imprimer.

| stes Séries de listes |        |             |                            |              |               |                         |                 |  |  |
|-----------------------|--------|-------------|----------------------------|--------------|---------------|-------------------------|-----------------|--|--|
| Туре                  | *      | Nom         |                            | Prot.        | Rép.          | Fichier                 | Langue          |  |  |
| Déchets               |        | Banque des  | prix                       | $\checkmark$ | 1             | pl_exc04.pla            | Multi-langue    |  |  |
| Décompte              |        | Budget et m | lget et métrés             |              |               | pl_exc01.pla            | Multi-langue    |  |  |
| Décompte partiel      |        | Budget et m | étrés (Vente)              | V            | I.            | pl_exc01_pv.pla         | Multi-langue    |  |  |
| Décompte résumé       | =      | Budget et m | étrés (Étude)              | <b>V</b>     | 1             | pl_exc01_pe.pla         | Multi-langue    |  |  |
| EVM                   |        | Décompte    |                            | <b>V</b>     | 1             | pl_exc02.pla            | Multi-langue    |  |  |
| Excel                 |        | Décompte p  | artiel                     |              | 1             | pl_exc03.pla            | Multi-langue    |  |  |
| Gestion de chantier   | -      |             |                            |              | Localise      | er fichier 🛛 🗍 Éditer r | modèle de liste |  |  |
| Sortie de la liste    |        |             | Format des nombres         |              |               |                         |                 |  |  |
| Imprimante            | O HTML | -           | Format fixe (1.234,567)    |              | Numéro        | de la première page     | 1               |  |  |
| Vue préliminaire      | Fichie | r RTF       | _                          |              |               |                         |                 |  |  |
| 0 D L D.T             | Fichie | r DOCX      | Format Windows (1 234,567) |              |               | Ajuster page            |                 |  |  |
| Hichier IXI           |        |             | @ C () (1004 EC7)          |              | Données liste |                         |                 |  |  |

Il est aussi possible d'exporter en fichier XLSX, chacune des autres listes mais dans ce cas, le budget, le décompte ou la base de prix seront exportés comme étant de simples données sans formules de calculs.

# 1.5.1.3. Exporter un fichier CSV

Le fichier d'extension CSV (de l'anglais Comma-Separated Values) est un format de fichier ouvert et simple qui sert à transférer ou représenter des données sous forme de tableaux dans lesquelles les colonnes sont séparées par des virgules (ou des points virgules lorsque la virgule sert de séparateur décimal) et les lignes par saut de ligne. Les champs qui contiennent une virgule, un saut de ligne ou des doubles guillemets doivent être placés entre guillemets doubles.

Cette option se trouve dans le menu 'Fichier' > 'Exporter' > 'Exporter à CSV...'. Cette exportation permet d'exporter la base de données active au moyen de deux fichiers de format CSV. L'un contenant les concepts et l'autre contenant le détail de la décomposition des chapitres et les concepts décomposés. Fig. 8.

| ioncepts     exemple_maison_f     Décomposition     exemple_maison_f       Image: Sélectionner     Nom     Type       Sélectionner     Nom     Type       Image: Code     Texte     Image: Code père     Texte       Image: Image:                                                                                                    | Décomposition       exemple_maison_f         Décomposition       exemple_maison_f         Image: Sélectionner       Nom       Type         Sélectionner       Nom       Type         Image: Sélectionner       Nom       Type         Image: Sélectionner       Nom       Type         Image: Sélectionner       Nom       Type         Image: Sélectionner       Nom       Type         Image: Sélectionner       Nom       Type         Image: Sélectionner       Nom       Type         Image: Sélectionner       Nom       Type         Image: Sélectionner       Nom       Type         Image: Sélectionner       Nom       Type         Image: Sélectionner       Nom       Type         Image: Sélectionner       Nom       Type         Image: Sélectionner       Nom       Type         Image: Sélectionner       Texte       Image: Sélectionner         Image: Sélectionner       Texte       Image: Sélectionner       Décimal         Image: Sélectionner       Type concept       Entier       Image: Sélectionner       Sélectionner         Image: Sélectionner       Type unitaire       Entier       Image: Sélectionner       Sélectionner                                                                                                    | Dossier : C:\CY | PE Ingenieros\Exemp | oles\CypeDQE\ |                                                                                                    |                  | 2       |
|----------------------------------------------------------------------------------------------------|----------------------------------------------------------------------------------------------------|-----------------|---------------------|---------------|----------------------------------------------------------------------------------------------------|------------------|---------|
| Sélectionner     Nom     Type     Sélectionner     Nom     Type       Image: Code     Texte     Image: Code père     Texte       Image: Operation     Texte     Image: Code fils     Texte       Image: Operation     Texte     Image: Operation     Texte       Image: Operation     Texte     Image: Operation     Texte                                                                                                    | Sélectionner       Nom       Type       Sélectionner       Nom       Type         Image: Code       Texte       Image: Code père       Texte         Image: Operation       Texte       Image: Code fils       Texte         Image: Operation       Texte       Image: Operation       Texte         Image: Operation       Texte       Image: Operation       Texte         Image: Operation       Texte       Image: Operation       Description         Image: Operation       Texte       Image: Operation       Definition         Image: Operation       Texte       Image: Operation       Definition         Image: Operation       Texte       Image: Operation       Definition         Image: Operation       Texte       Image: Operation       Definition         Image: Operation       Texte       Image: Operation       Definition         Image: Operation       Texte       Image: Operation       Image: Operation       Image: Operation         Image: Operation       Texte       Image: Operation       Texte       Image: Operation       Image: Operation       Image: Operation         Image: Operation       Texte       Image: Operation       Texte       Image: Operation       Image: Operation       Image: Operation                                                                                                    | Concepts exer   | mple_maison_f       |               | Décomposition                                                                                                    | exemple_maison_f |         |
| Sélectionner     Nom     Type       Code     Texte     Code père     Texte       Image: Marcine Structure     Texte     Image: Code père     Texte       Image: Marcine Structure     Texte     Image: Code père     Texte       Image: Marcine Structure     Texte     Image: Code père     Texte       Image: Marcine Structure     Texte     Image: Code père     Texte       Image: Marcine Structure     Texte     Image: Code père     Image: Code père       Image: Marcine Structure     Texte     Image: Code père     Image: Code père       Image: Marcine Structure     Texte     Image: Code père     Image: Code père       Image: Marcine Structure     Texte     Image: Code père     Image: Code père       Image: Marcine Structure     Texte     Image: Code père     Image: Code père       Image: Code Structure     Texte     Image: Code père     Image: Code père       Image: Code Structure     Texte     Image: Code père     Image: Code père       Image: Code Structure     Texte     Image: Code père     Image: Code père       Image: Code Structure     Texte     Image: Code père     Image: Code père       Image: Code Structure     Texte     Image: Code père     Image: Code père       Image: Code Structure     Texte     Image: Code père                                                                                                    | Sélectionner     Nom     Type       V     Code     Texte       V     Unité     Texte       V     Résumé     Texte       V     Description     Texte       V     Prix     Décimal       V     Type unitaire     Entier                                                                                                    | ✿               |                     |               | 1 🕂                                                                                                    |                  |         |
| ✓     Code     Texte     ✓     Code père     Texte       ✓     Unité     Texte     ✓     Code fils     Texte       ✓     Résumé     Texte     ✓     Quantité     Décimal       □     Description     Texte     ✓     V     V                                                                                                    | ✓       Code       Texte       ✓       Code père       Texte         ✓       Unité       Texte       ✓       Code fils       Texte         ✓       Résumé       Texte       ✓       Quantité       Décimal         ✓       Prix       Décimal         ✓       Type concept       Entier         ✓       Type unitaire       Entier                                                                                                    | Sélectionner    | Nom                 | Туре          | Sélectionner                                                                                                    | Nom              | Туре    |
| Image: Weight of the second second secon | ✓       Unité       Texte       ✓       Code fils       Texte         ✓       Résumé       Texte       ✓       Quantité       Décimal         ✓       Description       Texte       ✓       Quantité       Décimal         ✓       Prix       Décimal       Filier       ✓       Type unitaire       Entier                                                                                                    | <b>V</b>        | Code                | Texte         | 1                                                                                                    | Code père        | Texte   |
| ✓     Résumé     Texte     ✓     Quantité     Décimal       □     Description     Texte                                                                                                    | Image: Weight of the system     Texte     Image: Weight of the system     Décimal       Image: Description     Texte       Image: Prix     Décimal       Image: Prix     Décimal       Image: Prix     Décimal       Image: Prix     Décimal       Image: Prix     Entier       Image: Prix     Entier                                                                                                    | $\checkmark$    | Unité               | Texte         | Image: A start of the start of the start | Code fils        | Texte   |
| Description Texte                                                                                                    | Description     Texte       Image: Prix     Décimal       Image: Prix     Décimal       Image: Prix     Entier       Image: Prix     Entier       Image: Prix     Entier                                                                                                    | ×               | Résumé              | Texte         | Image: A start of the start of the start | Quantité         | Décimal |
|                                                                                                    | Image: Weight of the second second |                 | Description         | Texte         |                                                                                                    |                  |         |
| ✓ Prix Décimal                                                                                                    | Image: Weight with the second second seco | $\checkmark$    | Prix                | Décimal       |                                                                                                    |                  |         |
| ✓ Type concept Entier                                                                                                    | ✓ Type unitaire Entier                                                                                                    | $\checkmark$    | Type concept        | Entier        |                                                                                                    |                  |         |
| ✓ Type unitaire Entier                                                                                                    |                                                                                                    | $\checkmark$    | Type unitaire       | Entier        |                                                                                                    |                  |         |
|                                                                                                    |                                                                                                    |                 |                     |               | I                                                                                                    |                  |         |
|                                                                                                    |                                                                                                    | <b>A</b>        |                     |               | -6                                                                                                    |                  | Annular |

L'échange d'information est réalisé au moyen de deux fichiers :

- **Fichier de concepts**. Il doit contenir les données suivantes dans chaque ligne du CSV : Code, Unité, Résumé, Description (optionnel), Prix, Type de concept et Type unitaire.
- Fichier de décomposition. Les données suivantes sont exportées dans chaque ligne du CSV : Code père, Code fils et Quantité.

Les colonnes 'Type concept' et 'Type unitaire' ont la signification suivante :

- Type de concept : 0 Simple ; 1 Paramétrique ; 2 Décomposé ; 3 Chapitre
- Type unitaire: 0 Non classé; 1 Main d'œuvre; 2 Machinerie; 3 Matériaux; 4 Moyens auxiliaires.

#### 1.5.1.4. Exporter un fichier HTML

Les listes de modèle peuvent être exportés en HTML et celle-ci seront ouvertes dans Excel qui reconnais tous ces formats (sources et styles) mais dans ce cas, le budget, le décompte ou la base de prix s'exporteront comme de simples données sans formule de calcul dans les cellules.

Pour cela, cliquez sur le bouton 'Imprimer' solution de la barre d'outils et dans la boite de dialogue 'Imprimer', dans l'onglet 'Listes' localisez le modèle de liste à exporter en HTML. Fig. 9. Sélectionnez une 'Sortie de liste' de type 'HTML' pour ouvrir plus tard le fichier exporté avec un programme qui peut lire ce type de fichier comme Excel. Acceptez la boite de dialogue et sélectionnez les options à imprimer.

|                                                          |              |             |                                            |                                                                                                    | Indirice                     |                |                    |     |  |  |
|----------------------------------------------------------|--------------|-------------|--------------------------------------------|----------------------------------------------------------------------------------------------------|------------------------------|----------------|--------------------|-----|--|--|
| Type                                                     |              | Nom         |                                            | Prot                                                                                                    | Rép                          | Fichier        | Langue             |     |  |  |
| Analyse                                                  | Ξ            | Budget d'ét | ude                                        |                                                                                                    | 1                            | pl 00227.pla   | Multi-langue       |     |  |  |
| Banque des prix                                          |              | Budget de   | vente                                      | <b>V</b>                                                                                                    | 1                            | pl_00226.pla   | Multi-langue       | =   |  |  |
| Budget                                                   |              | Budget et r | nétrés (4 colonnes) + BEM                  | Image: A start and a start a start | 1                            | pl_00123.pla   | Multi-langue       |     |  |  |
| Cadre m. d'oeuvre                                        |              | Budget et r | nétrés (4 colonnes) + BEM (mod. 2)         | Image: A start of the start of the start | 1                            | pl_00124.pla   | Multi-langue       |     |  |  |
| Cadre mach.                                              |              | Budget et r | nétrés (4 colonnes) + BEM (mod. 3)         |                                                                                                    | 1                            | pl_00140.pla   | Multi-langue       |     |  |  |
| Cadre matériau                                           |              | Budget et r | lget et métrés (5 colonnes) + Feuille BEM  |                                                                                                    |                              | pl_00150.pla   | Multi-langue       |     |  |  |
| Cadre prix nº1                                           |              | Budget et r | udget et métrés (6 colonnes) + Feuille BEM |                                                                                                    |                              | pl_00185.pla   | Multi-langue       |     |  |  |
| Cadre prix nº2                                           | -            | Budget par  | chapitres + feuille BEM                    | <b>V</b>                                                                                                    | 1                            | pl_00116.pla   | Multi-langue       | -   |  |  |
|                                                          |              |             |                                            |                                                                                                    | Localise                     | er fichier Édi | iter modèle de lis | ste |  |  |
| Sortie de la liste                                       |              |             | Format des nombres                         |                                                                                                    | Données                      | d'impression   |                    |     |  |  |
| <ul> <li>Imprimante</li> <li>Vue préliminaire</li> </ul> | HTML Fichier | RTF         | Format fixe (1.234,567)                    | 1                                                                                                    | Numéro de la première page 1 |                |                    |     |  |  |
| Fichier TXT                                              | Fichier      | DOCX        | Format Windows (1 234,567)                 | l                                                                                                    |                              | Ajuster page   | с                  | 1   |  |  |
| Fichier PDF                                              | ) Fichier    | XLSX        | Sans format (1234.567)                     |                                                                                                    |                              | Données list   | te                 |     |  |  |

Fig. 9

Dans la vue HTML qui apparait, sélectionnez en cliquant sur le menu déroulant 'Exporter' l'option 'Exporter en format HTML'. Indiquez ensuite le nom et le dossier de destination pour enregistrer le fichier Fig. 10. Pour ouvrir le fichier exporté, ouvrez Excel et cherchez le fichier HTML exporté précédemment avec CYPEPROJECT.

| 🔀 Budget de v | ente                                                                                                    |        | _        | -        |         |                                                        |
|---------------|----------------------------------------------------------------------------------------------------|--------|----------|----------|---------|--------------------------------------------------------|
|               |                                                                                                    |        | Ø        | Partager | ft) ex  | porter▼ 🞵 Fermer                                       |
|               |                                                                                                    |        |          |          | Þ       | Exporter au format PDF                                 |
|               |                                                                                                    | _      |          |          | P       | Exporter au format DOCX (Word2007 - OfficeOpenXML)     |
|               |                                                                                                    |        | B        | udge     | Þ       | Exporter en format de texte                            |
| Code          | Description                                                                                                    | Uté Qu | ıantité  | Prix ur  | P       | Exporter en format HTML                                |
|               |                                                                                                    |        |          |          | Þ       | Exporter au format RTF (WordPad, Word2003 et précédent |
| A             | VRD et aménagements extérieurs                                                                                                    |        |          |          |         | E                                                      |
| AT            | Terrassement                                                                                                    |        |          |          |         |                                                        |
| ATN           | Nettoyage et décapage du terrain                                                                                                    |        |          |          |         |                                                        |
| ATN010        | Débroussaillage et nettoyage du terrain, jusqu'à une profondeur minimale de 15 cm,<br>avec des moyens mécaniques, retrait des matériaux excavés et charge sur le<br>camion, ne comprend pas le transport à la décharge autorisée. | m²     | 1000.000 | )        | 0.70€   |                                                        |
|               |                                                                                                    |        |          | Tot      | al ATN  |                                                        |
| ATF           | Déblais                                                                                                    |        |          |          |         |                                                        |
| ATF040        | Fouille en sous-sol dans un sol d'argile semi-dure, avec moyens mécaniques, retrait<br>des matériaux excavés et charge sur le camion.                                                                                             | m³     | 724.722  | 2        | 6.24€   |                                                        |
| ATF020        | Excavation en bandes pour fondations dans un sol d'argile semi-dure, avec moyens mécaniques, retrait des matériaux excavés et charge sur le camion.                                                                               | m³     | 5.750    | )        | 20.97€  |                                                        |
| ATF020b       | Excavation en puits pour fondations dans un sol d'argile semi-dure, avec moyens<br>mécaniques, retrait des matériaux excavés et charge sur le camion.                                                                             | m³     | 70.282   | 2        | 19.23€  |                                                        |
|               |                                                                                                    |        |          | То       | tal ATF |                                                        |
| ATT           | Transport des terres                                                                                                    |        |          |          |         | *                                                      |

Fig. 10

|             | <b>17 - C</b>  | * <b>-</b>                                                                                      |                                         | Budge                   | t de vente             | .html - Mi                                                                                                    | crosoft Excel Star                                          | ter                        |                                            |                                              |                            |                    | • <b>X</b> |
|-------------|----------------|-------------------------------------------------------------------------------------------------|-----------------------------------------|-------------------------|------------------------|----------------------------------------------------------------------------------------------------|-------------------------------------------------------------|----------------------------|--------------------------------------------|----------------------------------------------|----------------------------|--------------------|------------|
| Fichier     | Accu           | eil Insertion Mise en page                                                                      | Formules                                |                         |                        |                                                                                                    |                                                             |                            |                                            |                                              |                            | ۵ ()               | - # %      |
| Coller      | ∦<br>⊫⊒ •<br>∛ | Arial $\checkmark$ 20 $\checkmark$ A <sup>*</sup> A <sup>*</sup> <b>G</b> $I$ $\S$ $\checkmark$ | <mark>■</mark> = = »·<br><b>= =</b> ∉ ∉ | Sta                     | andard<br>- % 0<br>- 0 | <ul> <li>✓ I Minot Minot</li></ul> | se en forme condi<br>ttre sous forme d<br>les de cellules * | tionnelle ▼<br>e tableau ▼ | ∎ Insérer ▼<br>■ Supprimer ▼<br>■ Format ▼ | Σ ·<br>Z<br>Trier et Re<br>Z · filtrer · sél | chercher et<br>ectionner * | ABC<br>Orthographe | Acheter    |
| Presse-p    | a 🖓            | Police G                                                                                        | Alignement                              | G N                     | ombre                  | Gi -                                                                                                    | Style                                                       |                            | Cellules                                   | Edition                                      | 1                          | Vérification       | Mise à n   |
|             | 146            | ▼ ( <i>J</i> ∗ Budget                                                                           | de vente                                | -                       |                        |                                                                                                    |                                                             |                            |                                            |                                              |                            |                    | ¥          |
| - 4         | A              | BUU                                                                                             | U                                       | E                       | I G   H                |                                                                                                    | Bu                                                          |                            | Nente                                      | P   U                                        | 💥 Mise                     | en route           |            |
| 46          | de             | Description                                                                                     |                                         |                         | llté                   | Quantité                                                                                                    | Du P                                                        | riv unitain                | venie                                      | Montant                                      | Guide de r                 | nise en route      |            |
| 47 00       |                | Description                                                                                     |                                         |                         | one                    | quantite                                                                                                    |                                                             | nx unitan                  | 5                                          | montant                                      | Aide et su                 | pport              |            |
| 49 A        |                | VRD et aménagements exté                                                                        | rieurs                                  |                         |                        |                                                                                                    |                                                             |                            |                                            |                                              | 🕂 Faire                    | plus               |            |
| 50 AT       | N              | Terrassement<br>Nettoyage et décapage du t                                                      | orrain                                  |                         |                        |                                                                                                    |                                                             |                            |                                            |                                              | Obtenir de                 | s modèles gratui   | ts         |
| ATM         | VO10           | Débroussaillage et nettoyag                                                                     | e du terrain, jusqu'à une               |                         |                        |                                                                                                    |                                                             |                            |                                            |                                              | Télécharg                  | er des images clip | art        |
| 52          |                | profondeur minimale de 15 o                                                                     | cm, avec des moyens m                   | écaniques,              | m                      |                                                                                                    | 1000.000                                                    |                            | 0.701                                      | 700.00                                       | - Obto                     | -la -la-           |            |
| 53<br>54 AT | F              | Déblais                                                                                         |                                         |                         |                        |                                                                                                    |                                                             |                            | lotal AIN                                  | 700.001                                      | Obtonir Mi                 | rnir pius          | int ou     |
| ATF         | 040            | Fouille en sous-sol dans un                                                                     | sol d'argile semi-dure, a               | avec                    |                        |                                                                                                    |                                                             |                            |                                            |                                              | Microsoft                  | Dutlook            | ni ou      |
| 55          |                | moyens mécaniques, retrait                                                                      | des matériaux excavés                   | et charge               | m                      | •                                                                                                    | 724.722                                                     |                            | 6.241                                      | 4522.27                                      |                            |                    |            |
| ATE         | F020           | Excavation en bandes pour f                                                                     | ondations dans un sol o                 | l'argile                |                        |                                                                                                    |                                                             |                            |                                            | =                                            |                            |                    |            |
| 56<br>ATE   | П2ПЬ           | Excavation on puts nour for                                                                     | dations dans un sol d'ar                | alenaux<br>nile semi-   | m                      | •                                                                                                    | 5.750                                                       |                            | 20.971                                     | 120.58                                       |                            |                    |            |
| 57          | 0200           | dure, avec moyens mécaniq                                                                       | ues, retrait des matériau               | ux excavés              | m                      |                                                                                                    | 70.282                                                      |                            | 19.231                                     | 1351.52                                      |                            |                    |            |
| 58          | _              |                                                                                                 |                                         |                         |                        |                                                                                                    |                                                             |                            | Total ATF                                  | 5994.37 I                                    |                            |                    |            |
| 59 AT       | T<br>1010      | Transport des terres                                                                            | chantier, avec charge n                 | néconique               | _                      |                                                                                                    | 950 905                                                     |                            | 0.941                                      | 907.10                                       |                            |                    |            |
| 61          |                | mansport des terres dans le                                                                     | changer, avec charge h                  | localinque              |                        |                                                                                                    | 300.303                                                     |                            | Total ATT                                  | 807.161                                      |                            |                    |            |
| 62          |                | Appointenement                                                                                  |                                         |                         |                        |                                                                                                    |                                                             |                            | Total AT                                   | 7501.53 i                                    |                            |                    |            |
| 63 AA       | 0              | Drainage                                                                                        |                                         |                         |                        |                                                                                                    |                                                             |                            |                                            |                                              |                            |                    |            |
| AAC         |                | Tranchée drainante remplie                                                                      | avec grave filtrante non (              | classifiée,             |                        |                                                                                                    |                                                             |                            |                                            |                                              | Publicité                  |                    |            |
|             |                | au fond de laquelle est place                                                                   | e un tube rainuré en PV                 | C à double              |                        |                                                                                                    |                                                             |                            |                                            |                                              |                            |                    |            |
| 65          | 020            | paroi, celle extérieure annelé<br>Duite dreis ent préfehriqué et                                | e et celle intérieur lisse              | , couleur<br>depeité de | п                      | ۲<br>۱                                                                                                    | 68.250                                                      |                            | 29.131                                     | 1988.12                                      |                            | -                  |            |
| EE MAIL     | 5050           | 1.5 m de hauteur et 1.00 m d                                                                    | le diamètre extérieur, av               | densite, de<br>ec des   |                        |                                                                                                    | 115 474                                                     |                            | 1163 031                                   | 13/299 73                                    |                            | Offi               | CA         |
| 67          |                |                                                                                                 |                                         |                         |                        | ·                                                                                                    | 10.414                                                      |                            | Total AAD                                  | 136287.85 1                                  |                            |                    | CE         |
| 68 AA       | A<br>1020      | Caniveaux et avaloirs                                                                           | antia vaticale da 75                    | a da                    |                        |                                                                                                    | 1077                                                        |                            | 10.10.                                     | 10.17                                        |                            |                    |            |
| 69 AA       | 4030           | Avaloir siphoide en PVC, en                                                                     | sortie verticale de 75 mi               | n de                    | L. L                   | J                                                                                                    | 1.000                                                       |                            | 19.491<br>Total AAA                        | 19.49<br>19.49 I                             |                            |                    |            |
| 71          |                |                                                                                                 |                                         |                         |                        |                                                                                                    |                                                             |                            | Total AA                                   | 136307.34 1                                  | Mi                         | crosoft            |            |
| 72          | M Bud          | aet de vente 🕅                                                                                  |                                         |                         |                        |                                                                                                    |                                                             | Ш                          | Total A                                    | 143808.871                                   |                            |                    |            |
| Prêt        | , vau          | get to remed ( )#/                                                                              |                                         |                         |                        |                                                                                                    |                                                             |                            |                                            |                                              | <b>—</b> 70 % (            | ∋                  | + .:       |
|             |                |                                                                                                 |                                         |                         |                        |                                                                                                    |                                                             |                            |                                            |                                              |                            |                    | 111        |

# 1.5.2. Exportation d'autres données

La majeure partie de l'information créée par CYPEPROJECT est obtenue dans des listes qui peuvent être exportées en fichiers de type PDF, DOCX, XLSX, HTML, RTF et TXT. Ces fichiers peuvent aussi être ouverts dans l'éditeur de texte ou par d'autres logiciels.

De plus, les informations sur le diagramme de temps – activités (Gant) peuvent être exportées au format MPX, qui peut être lu par le logiciel MS Project.

#### Gestion de chantier

Les données de gestion de chantier comme les comptes de fournisseurs, de clients, de financiers, d'achats, de ventes, d'IGR fournisseurs, d'IGR clients et de recharges d'équivalence sont exportées dans un fichier appelé 'comptes.bin' pour une importation ultérieure à partir d'un autre poste ou d'un autre projet. Cette option se trouve dans le menu 'Gestion de chantier' > 'Comptes' > 'Exporter comptes'. Les groupes d'achat sont exportés en un fichier appelé 'groupes\_achats.bin' pour une importation ultérieure à partir d'un autre poste ou d'un autre projet. Cette option se trouve Cette option se trouve dans le menu 'Gestion de chantier' > 'Gestion des achats' > 'Groupes d'achats', bouton

'Exporter groupes d'achats' E. Les comptes de fournisseurs, de clients, Comparatifs de prix, Historique des prix, États des comptes peuvent être exportés en fichier CSV depuis l'option correspondante dans le menu 'Gestion de chantier' > 'Voir'. Il est aussi possible d'exporter des documents pour la comptabilité pour les programmes de comptabilité SP Contaplus, Primavera, RP Diamante, Logic Win Global, Visual Conta et PRINEX21 depuis les options correspondantes du menu 'Gestion de chantier' > 'Exporter à la comptabilité'.

# 1.5.2.1. Exporter des données des fenêtres de travail vers un fichier CSV

Il est possible d'exporter les données des colonnes des différentes fenêtres de travail 'Hiérarchie des chapitres', 'Arbre de décomposition', 'Liste des concepts' et 'Métrés/décomptes.'

Cette option est accessible en faisant un double clic sur l'entête des colonnes de chacune de ces fenêtres de travail et en cliquant sur le bouton 'Exporter...' Fig. 12. La boite de dialogue 'Exporter fichier CSV' permet de sélectionner le répertoire ou sera enregistré le fichier CSV et les données à exporter. Il est très important que les colonnes sélectionnées coïncident exactement avec celle du fichier à importer depuis un autre logiciel et soient placées dans le même ordre. Utilisez les flèches bleues pour réorganiser les colonnes si elles ne coïncident pas avec l'ordre désiré.

Pour ne pas exporter les données contenues dans toutes les colonnes, désactivez ces colonnes.

| Présentation des colon | nes Configurable        |               |          |                                                                                                    | -                  | Ð 🛛 🖨       | 🦊 🖓     | I        |   |
|------------------------|-------------------------|---------------|----------|----------------------------------------------------------------------------------------------------|--------------------|-------------|---------|----------|---|
| Enregistrer comme      | disposition initiale pa | ar défaut pou | ur cette | base de do                                                                                                    | nnées              |             |         |          | - |
| Colonnes disponible    | es                      |               |          | Colonne                                                                                                    | es visibles        |             |         |          | _ |
| Colonne                | Personnalisée           | Protégée      | <b>_</b> | 🛛 🖊 🕇                                                                                                    | • 🕂 👘              |             |         |          |   |
| Code                   |                         |               |          | Colonn                                                                                                    | e                  | Person      | Largeur | Protégée |   |
| Index                  |                         |               |          | Code                                                                                                    |                    |             | 10      |          |   |
| Cah                    |                         | <b>V</b>      | Ξ        | Cah                                                                                                    |                    |             | 2       |          | - |
| SS                     |                         | 1             |          | SS                                                                                                    |                    |             | 2       |          | - |
| GD                     |                         | 1             |          | GD                                                                                                    |                    |             | 3       |          | - |
| CC                     |                         | 1             |          | Uté                                                                                                    |                    |             | 4       |          | - |
| Uté                    |                         |               |          | Résumé                                                                                                    |                    |             | 119     |          |   |
| Résumé                 |                         |               |          | Quant                                                                                                    |                    |             | 8       |          |   |
| Date                   |                         |               |          |                                                                                                    |                    |             |         |          |   |
| Quant                  |                         |               | 20       | xporter fic                                                                                                    | hier CSV           |             | L       | ×        |   |
| QuantVente             |                         |               | No       | m du fichier                                                                                                    |                    |             |         | 0        |   |
| QuantEtude             |                         |               |          | s\CyneDQ                                                                                                    | -\evemple_m        | aison franc | e csv   |          |   |
| QuantCertPart          |                         |               |          |                                                                                                    |                    |             |         |          |   |
| QuantCertOrig          |                         |               | 🕇        | +                                                                                                    |                    |             |         |          |   |
| QuantExec              |                         |               | Sé       | lectionner                                                                                                    | Nom                | T           | vpe 4   | A        |   |
| QuantExecPartiel       |                         |               |          | ~                                                                                                    | Code               | т           | evte    |          | - |
| Prix                   |                         |               |          |                                                                                                    |                    | т           | exte    |          |   |
| Coût                   |                         |               | 111-     |                                                                                                    | Régumé             | т.<br>Т     | evte    |          |   |
| %MargeVB               |                         |               |          |                                                                                                    | Description        | т.          | evte    |          |   |
| %MargeEV               |                         |               |          |                                                                                                    | Quant              |             | écimal  |          |   |
| %MargeEA               |                         | 1             |          |                                                                                                    | Coût               |             | écimal  |          |   |
| %Cert                  |                         |               |          |                                                                                                    | Montant            |             | écimal  |          |   |
| Configuration          | des colonnes d'util     | isateur       |          |                                                                                                    | PrixMaint          |             | écimal  |          |   |
| Texte abrégé de la des | scription du concept    |               | 11-      | Image: A state of the state of the state | MontMaint          | n           | écimal  |          | - |
|                        |                         |               |          |                                                                                                    | - A CHARTER OF THE |             |         | -        |   |
|                        |                         |               |          | ccepter                                                                                                    | Confi              | gurer       | Annuler |          |   |
| Accepter               |                         |               | Expo     | orter                                                                                                    |                    |             |         | Annuler  | 7 |

Fig. 12

#### Fenêtre 'Liste des concepts'

La sélection de concepts de la fenêtre 'Liste des concepts', peut être exportée en un fichier CSV à l'aide de l'option du menu 'Liste' > 'Exporter au format CSV...'. Il est aussi possible de copier les concepts dans le porte-document Windows avec l'option 'Copier au porte-document au format CSV...'.

# 1.5.2.2. Exporter des données des tables de métré au moyen du porte-documents Windows

Les tables de métré d'un budget, d'une vente, d'une étude, d'une exécution et d'un décompte peuvent être exportées dans le porte-document Windows pour être collé ultérieurement dans d'autres logiciels comme Excel.

Les données des colonnes 'Commentaire', A, B, C, D, E et F seront copiées dans le porte-documents Windows en utilisant l'option 'Copier' qui apparait en faisant un clic droit ou en cliquant sur le bouton de la barre d'outils de la zone 'détail de métré' suivant si vous vous trouvez sur le bas de la table, bas de la sous-table ou sur une ligne de métré.

| EXEMPLE_MAISON_FRANCE:Arbre de o          | décomposition                       |                 |          |            |          |          |            |            | 3  |
|-------------------------------------------|-------------------------------------|-----------------|----------|------------|----------|----------|------------|------------|----|
| 11 ATF020                                 | m <sup>3</sup> Excavation en bandes | pour fondations | dans un  | sol d'arg  | ile semi | -dure, a | ve 📶       | 227.870,   | 65 |
| Code CC Uté Rés                           | sumé Fournisseur                    | QuantVente Qua  | ntExec 0 | QuantEtude | QuantCe  | ertOrig  | PrixVente  | PrixExe    | -  |
| ZI EXEMPLE O OO Exemple (                 | de devis basé :                     | 1,000           |          | 1,000      |          |          | 201.058,06 |            |    |
| 🛛 🕒 A 💿 OOVRDeta                          | aménagement:                        | 1,000           |          | 1,000      |          |          | 143.808,87 |            |    |
| AT © OO Terras                            | sement                              | 1,000           |          | 1,000      |          |          | 7.501,53   |            |    |
| ATN © OO Netto                            | yage et décapa                      | 1,000           |          | 1,000      |          |          | 700,00     |            | =  |
| ATF © OO Débla                            | ais                                 | 1,000           |          | 1,000      |          |          | 5.994,37   |            |    |
| ATF040 O m <sup>3</sup> Fou               | ille en sous-sc                     | 724,722         |          |            | 72       | 4,722    | 6,24       |            |    |
| ATF020 O m <sup>3</sup> Exca              | avation en ban                      | 5,750           |          |            |          | 5,750    | 20,97,     |            |    |
| L ATF020b O m <sup>3</sup> Exca           | avation en puit:                    | 70,282          |          |            | 7        | 0,282    | 19,23,     |            |    |
|                                           | sport des terres                    | 1,000           |          | 1,000      |          |          | 807,16     | -          | -1 |
| L AA O O Assain                           | nissement                           | 1,000           |          | 1,000      |          |          | 136.307,34 |            | _  |
| G O O Structure                           | e et aros oeuvri                    | 1 000           |          | 1 000      |          |          | 57 249 19  | - F        |    |
|                                           |                                     |                 |          | Diff       |          |          |            |            | 4  |
| Detail de decompte a l'origine en cours ( | (n° 6) Quantvente                   | e V QuantCertor |          | Difference |          |          |            |            |    |
|                                           | , <b>x x</b>                        | /50 5,/50       | <u></u>  | 0,000      |          |          |            |            |    |
| Loc Commentaire                           |                                     | Formule         | Α        | В          | С        | D        | Partiel    | Sous-total | ^  |
| 7 Longrine de liaison                     |                                     |                 | 1        | 3,92       | 0,30     | 0,50     | 0,588      |            |    |
| 8 Longrine de liaison                     |                                     |                 | 1        | 4,50       | 0,30     | 0,50     | 0,675      |            |    |
| 9 Longrine de liaison                     |                                     |                 | 1        | 2,45       | 0,30     | 0,50     | 0,368      |            |    |
| [1]                                       |                                     |                 |          |            |          |          | 4,264      | 4,264      |    |
| Certification n°2                         |                                     |                 | Unités   | Longueur   | Largeur  | Hauteur  |            |            |    |
| 1 Longrine de liaison                     |                                     |                 | 1        | 4,30       | 0,30     | 0,50     | 0,645      |            | _  |
| 2 Longrine de liaison                     |                                     |                 | 1        | 3,15       | 0,30     | 0,50     | 0,473      |            | -  |
| 3 Longrine de liaison                     |                                     |                 | 1        | 2,45       | 0,30     | 0,50     | 0,368      |            |    |
|                                           |                                     |                 |          |            |          |          |            |            |    |
| [2]                                       |                                     |                 |          | _          |          |          | 1,486      | 1,486      | -  |
|                                           |                                     |                 |          |            |          |          |            |            |    |

Fig. 13

Il est aussi possible de copier le contenu d'une table (incluant toutes les sous-tables), d'une colonne, ou d'une cellule à l'aide de l'option correspondante 'Copier table', 'Copier colonne' ou 'Copier cellule' qui apparaissent en faisant un clic droit sur l'entête d'une colonne sur une cellule (Fig. 14).

| EXEMPLE_MAISON_FRANCE:Arbre de décomposition            |           |                      |                |          |          |                      | - • ×      |
|---------------------------------------------------------|-----------|----------------------|----------------|----------|----------|----------------------|------------|
| 🔇 11 💽 ATF020 m <sup>3</sup> Excavation en bande        | es pour f | ndations dans u      | un sol d'argi  | ile semi | -dure, a | ave 🛛                | 227.870,65 |
| Code CC Uté Résumé Fournisseur                          | QuantV    | ente QuantExec       | QuantEtude     | QuantC   | ertOrig  | PrixVente            | PrixExe    |
| LEXEMPLE O O Exemple de devis basé :                    | 1         | 000                  | 1,000          |          |          | 201.058,06           |            |
| A © OO VRD et aménagement:                              | 1         | 000                  | 1,000          |          |          | 143.808,87           |            |
| AT © OO Terrassement                                    | 1         | 000                  | 1,000          |          |          | 7.501,53             |            |
| ATN © OO Nettoyage et décapa                            | 1         | 000                  | 1,000          |          |          | 700,00               | =          |
| ATF © OO Déblais                                        | 1         | 000                  | 1,000          | _        |          | 5.994,37             |            |
| ATF040 O m <sup>3</sup> Fouille en sous-sc              | 724       | 722                  |                | 7        | 24,722   | 6,24 <u>,</u>        |            |
| ATF020 O m <sup>3</sup> Excavation en ban               | 5         | 750                  |                |          | 5,750    | 20,972               |            |
| ATT O O Transport des terrer                            | /0        | 282                  | 1 000          |          | 70,282   | 19,23,               |            |
| AT 0 00 transport des terres                            | 1         | 000                  | 1,000          |          |          | 007,10<br>126 207 24 |            |
|                                                         |           | 000                  | 1,000          |          |          | 57 040 40            | -          |
| · ·                                                     |           |                      |                |          |          |                      | 4          |
| Détail de décompte à l'origine en cours (1° 6) QuantVer | nte 🗸 🔰   | uantCertOrig         | Différence     |          |          |                      |            |
|                                                         | 5,750     | 5,750                | 0,000          |          |          |                      |            |
| Loc Commentaire                                         | 1 0-1     |                      | -              | С        | D        | Partiel              | Sous-total |
| 7 Longrine de liaison                                   |           | onnes visibles       |                | 0,30     | 0,50     | 0,588                |            |
| 8 Longrine de liaison                                   | 🛗 Co      | ier table            |                | 0,30     | 0,50     | 0,675                |            |
| 9 Longrine de liaison                                   | 🗄 Co      | ier colonne          |                | 0,30     | 0,50     | 0,368                |            |
| [1]                                                     | de Che    | rcher dans colonne.  | Ctrl+F         |          |          | 4,264                | 4,264      |
| Certification n°2                                       |           |                      | - Chill Albu F | argeur   | Hauteur  | 0.045                |            |
| 1 Longrine de liaison                                   | Che Che   | rcher dans i ouvrage | e Ctri+Alt+F   | 0,30     | 0,50     | 0,645                |            |
| 2 Longrine de liaison                                   | X Cou     | per                  | Ctrl+X         | 0,30     | 0,50     | 0,473                |            |
|                                                         | Ba Ca     | ior                  | Challe C       | 0,30     | 0,50     | 0,308                | =          |
|                                                         |           | lei                  | Ctri+C         |          |          | 1 / 86               | 1 486      |
| [-]                                                     | Col       | er                   | Ctrl+V         |          |          | 5 750                | 5 750      |
|                                                         | 🗙 Effa    | cer                  |                |          |          | 0,700                | 0,100      |
|                                                         | × Ani     | uler                 |                |          |          |                      |            |
|                                                         | _         |                      |                |          |          |                      | <b>T</b>   |

# 1.5.2.3. Exporter des données à partir des modèles de listes vers un fichier TXT

Il est possible d'exporter chaque champ de la gestion de chantier en créant un plan qui rassemble ces champs ou inclus les variables générées qui opèrent entre les champs pour exporter l'information non visible sur l'écran. Chaque donnée sera séparée avec un séparateur de champs approprié. Cette exportation se fera dans des fichiers de type TXT et la configuration s'appliquera au moment de créer le modèle de liste. Fig. 15.

| Éditeur de Plans de Liste                                                                                                    |        |
|----------------------------------------------------------------------------------------------------|--------|
| Fichier Édition Sections Données                                                                                                    |        |
| #   ] 🖓 🎟 📼 🚟 🕂 🗖 🔿 🎴 🛄 🖾 🗖 🗖 📼 🗂 📩 📅 🎽 🖓 🐠                                                                                                    | La 🥑   |
| Quita II atau Rata Rata II atau II atau II at | 7.1    |
|                                                                                                    |        |
|                                                                                                    |        |
| AC DATE AGENCIA TEXTE TYDE TAGE OF TAGE DESCRIPTING TAGE SATURE TAGE COUNT IS ENGLISSEMENT IS AGENCIAL                                                                                                    |        |
|                                                                                                    | n caja |
| A reporter* total_cobros total_pagos                                                                                                    |        |
|                                                                                                    |        |
|                                                                                                    |        |
|                                                                                                    |        |
| (EXEMPLE_MAISON_FRANCE) - PLAN: [Gestion de chantier] Agenda (pl_cb013.pla)                                                                                                    |        |
|                                                                                                    |        |

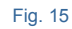

| CypeDQEBudget de vente.txt - Bloc-notes                                                                                                    |               |
|----------------------------------------------------------------------------------------------------|---------------|
| Fichier Edition Format Affichage ?                                                                                                    |               |
| A VRD et aménagements extérieurs                                                                                                    | *             |
| AT leirassement                                                                                                    |               |
| ATM Nettoyage et decapage du terrain juggu'à une profondeur minimale de 15 cm avec des movens mécaniques, retrait des ma                                                                                                    | tóriaux exca  |
| $T_{\text{otal}}$ and $T_{\text{otal}}$ and $T_{\text{otal}$ | CEI TAUX EXCA |
| ATE Déblais                                                                                                    |               |
| ATF040 Fouille en sous-sol dans un sol d'argile semi-dure, avec movens mécanigues, retrait des matériaux excavés et charge sur le ca                                                                                                    | mion. m       |
| ATF020 Excavation en bandes pour fondations dans un sol d'argile semi-dure, avec movens mécaniques, retrait des matériaux excavés et                                                                                                    | charge sur    |
| ATF020b Excavation en puits pour fondations dans un sol d'argile semi-dure, avec moyens mécaniques, retrait des matériaux excavés et                                                                                                    | charge sur 1  |
| Total ATF 5.994,37 €                                                                                                    | 2             |
| ATT Transport des terres                                                                                                    |               |
| ATTO10 Transport des terres dans le chantier, avec charge mécanique sur camion de 12 t. m³ 960,905 0,84 € 807,16 €                                                                                                    |               |
| Tota] ATT 807,16 €                                                                                                    |               |
| Total AT7.501,53 €                                                                                                    |               |
| AA ASSAINISSEMENT                                                                                                    |               |
| ANO Drainiage<br>ANOMIO Transféra drainante nomblie avec grave filtrante per classifiée, au fond de laquelle est placée un tube painuré en BVC à deubl                                                                                                    | o papai col   |
| AAODIO Duite drainante rempine avec glave rinti ante non classifie, au fond de laduerne est place un tube rafine en por a doubi<br>AAODIO Duite drainant préfabriqué ap polyétbylàne de baute densifé de 15 m de bauteur et 100 m de diamètre extérieur, avec des di                                                                                                    | e paror, cer  |
| ANOSO Puris diamant pretabilique en poryethytene de naute densite, de 1,5 m de nauteur et 1,00 m de diametre exterieur, avec des di                                                                                                    | sposicits de  |
|                                                                                                    |               |
| AAA030 Avaloir siphoide en PVC, en sortie verticale de 75 mm de diamètre, avec grille plate de PVC de 150x150 mm. U 1.000                                                                                                    | 19,49 € 1 5   |
| Total AAA 19.49 €                                                                                                    |               |
| Total AA 136.307.34 €                                                                                                    |               |
| Total A 143.808,87 €                                                                                                    |               |
| G Structure et gros oeuvre                                                                                                    |               |
| GF Fondations                                                                                                    |               |
| GFO Béton de propreté                                                                                                    |               |
| GFO010 Couche de béton de propreté C12/15 (XO(F); D12; S3; Cl 1,0), fabriqué en centrale et coulage depuis le camion, de 10 cm d'épa                                                                                                    | isseur. m     |
| Total GFO 121,49 €                                                                                                    |               |
| GEL Semelles Isolees<br>GETANO ( conclus de fendation en héter anné, réalisée avec héter 520/35 (vr.1(r), p12, r), (1,1,0) fabriqué en contrale, et coulage des                                                                                                    | uic le comie  |
| Total cer e si e si e si e                                                                                                    | uis le camio  |
|                                                                                                    |               |
| are congrines<br>GELAIO Longrine de ligison en héton grmé réglisée quer héton C20/25 (YC1(E): D12: 53: Cl 1 0) fabriqué en centrale, et coulage depu                                                                                                    | is le camion  |
| Total GEL 637.28 €                                                                                                    | is ic califon |
| Total GE 9.374.58 €                                                                                                    |               |
| GS Structures enterrées et semi-enterrées                                                                                                    |               |
| GSM Murs de sous-sol                                                                                                    |               |
| GSM010 Mur de sous-sol en béton armé H<=3 m, épaisseur 30 cm, réalisé avec béton C20/25 (XC1(F); D12; S3; Cl 1,0) fabriqué en centra                                                                                                    | le, et coula  |
| Total GSM 11.038,03 €                                                                                                    |               |
| Total GS 11.038,03 €                                                                                                    |               |
|                                                                                                    | <b>T</b>      |
| <                                                                                                    | ►             |
|                                                                                                    |               |

### 1.5.2.4. Exporter une décomposition au format CSV depuis le menu 'Arbre'

Cette option se trouve dans le menu 'Arbre' > 'Exporter décomposition avec format CSV...' et permet d'exporter vers un fichier CSV le contenu actuel de la fenêtre 'Arbre'.

Seules les lignes de base de données qui sont visible au moment d'exécuter cette option seront exportées.

Pour exporter les chapitres et les parties, il est possible de reconstruire l'arbre de décomposition en montrant seulement les parties (option 'Arbre' > 'Reconstruire arbre' > 'Dérouler seulement chapitres').

Pour exporter aussi la décomposition des parties, il faut reconstruire l'arbre, également, en montrant en plus cette décomposition.

Cela implique que, si un chapitre est replié, seul celui-ci s'exportera, et non les lignes de décomposition qu'il contient.

## 1.5.2.5. Exporter un arbre complet au format CSV depuis le menu 'Arbre'

Cette option se trouve dans le menu 'Arbre' > 'Exporter l'arbre complet au format CSV...'. Elle est semblable à l'option précédente mais dans ce cas, elle permet d'exporter en CSV l'arbre de décomposition complet de la base de données.

## 1.5.2.6. Exporter au format CSV depuis le menu 'Liste'

Cette option permet d'exporter tous les concepts contenus dans la liste précédemment filtrée dans un fichier CSV. Cette option se trouve dans le menu 'Liste' > 'Exporter au format CSV...'.

# 1.5.2.7. Publier une banque de prix au format HTML

Cette option permet, en partant d'une banque de prix active, de générer un groupe de fichier au format HTML navigable (avec des hyperliens). Cette option se trouve dans le menu 'Fichier' > 'Exporter' > 'Publier banque de prix au format HTML...'.

Pendant l'exportation, le logiciel réalise une série de vérifications et, en cas de problème, l'utilisateur est averti et le processus est annulé pour pouvoir résoudre les problèmes avant de faire l'exportation.

Un exemple de ceci serait l'existence d'un concept de main d'œuvre dans la décomposition d'une partie mais qui n'existe pas dans le chapitre de main d'œuvre correspondant.

Il n'est pas possible de générer un fichier HTML d'une banque de prix paramétrique.

Une fois l'exportation terminée, les fichiers HTML se trouveront dans le dossier sélectionné.

Dans ce dossier, se trouvera un fichier avec le même nom et l'extension HTML, en plus d'un dossier appelé 'Htmls', qui contiendra les fichiers qui complètent le précédant.

| 🔁 Publier banque de prix au format HTML                                          | x       |
|----------------------------------------------------------------------------------|---------|
| Répertoire C:\CYPE Ingenieros\Projets\CypeDQE\Banques de prix<br>Coûts indirects |         |
| C.I. 3,00000                                                                     |         |
| Code du chapitre E                                                               |         |
| Accepter                                                                         | Annuler |

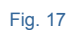

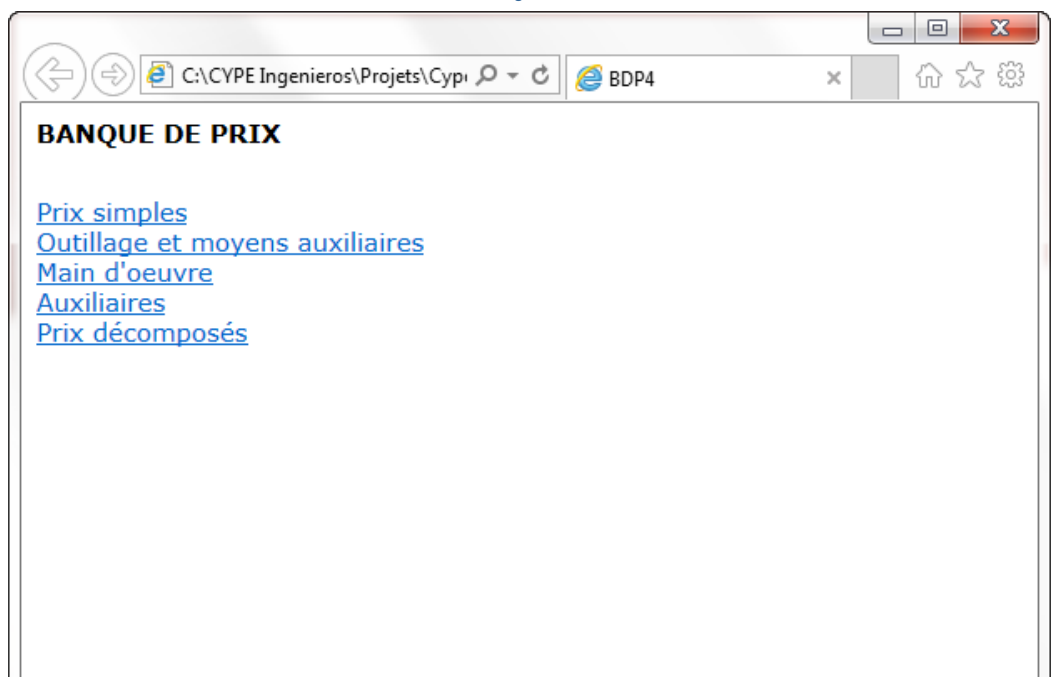

Fig. 18

|            |       |                                                |     |              |                      |                        | X     |
|------------|-------|------------------------------------------------|-----|--------------|----------------------|------------------------|-------|
| ←)⊜@       | C:\CY | 'PE Ingenieros\Projets\CypeDQE\Banques de pr 🔎 | - Ç | <i>ế</i> C:\ | CYPE Ingenieros\Pr × | $\widehat{\mathbf{w}}$ | ☆ \$3 |
| BANQUE D   | DE P  | RIX                                            |     |              |                      |                        | ~     |
| PRIX SIM   | PLE   | 6                                              |     |              |                      |                        |       |
| MAT        | ERI   | AUX DE BASE                                    |     |              |                      |                        |       |
|            | G     | RANULATS                                       |     |              |                      |                        |       |
|            |       | SABLE                                          |     |              |                      |                        |       |
|            |       |                                                |     |              |                      |                        |       |
|            |       |                                                |     |              |                      |                        |       |
| Code l     | Unite | Dénomination                                   |     | Prix         |                      |                        |       |
| P01AA010   | m3    | Terre                                          |     | 3.000        |                      |                        |       |
| P01AA011   | kg    | Pousières de terre                             |     | 4.200        |                      |                        |       |
| P01AA020   | m3    | Sable de rivière 0/5 mm.                       | 1   | 1.340        |                      |                        |       |
| P01AA030 t | t.    | Sable de rivière 0/5 mm.                       |     | 7.090        |                      |                        |       |
| P01AA031 t | t.    | Sable de rivière sans transport                |     | 4.850        |                      |                        |       |
| P01AA035   | m3    | Sable de rivière 2/6 mm                        | 1   | 2.000        |                      |                        |       |
| P01AA036 t | t.    | Sable de rivière 2/6 mm                        |     | 8.000        |                      |                        |       |
| P01AA040   | m3    | Sable de rivière fin 0/2 mm.                   | 1   | 2.140        |                      |                        |       |
| P01AA050 t | t.    | Sable de rivière fin 0/2 mm.                   |     | 7.590        |                      |                        |       |
| P01AA060   | m3    | Sable de carière                               | 1   | 1.080        |                      |                        |       |
| P01AA065   | m3    | Sable de carière                               |     | 7.000        |                      |                        |       |
| P01AA070   | m3    | Sable blanc nº 2                               | 1   | 3.680        |                      |                        |       |
| P01AA080   | m3    | Sable de mine                                  | 1   | 3.220        |                      |                        | ~     |

# 1.5.2.8. Exporter une relation de détails constructifs

Si pendant la création du budget, un Générateur de prix a été utilisé, cette option permet d'exporter aux formats DWG ou DXF une liste des détails constructifs de chaque partie. Cette option se trouve dans le menu 'Fichier' > 'Exporter' > 'Exporter' > 'Exporter liste de détails constructifs...'.

| Relation de détails constructifs                                                                                            | ×                        |
|----------------------------------------------------------------------------------------------------|--------------------------|
| Détails constructifs                                                                                                    |                          |
| Dans cette section, en plus des détails constructifs, sont incluses les informati<br>relatives aux produits des fabricants. | ions commerciales        |
| Impression des détails                                                                                                    |                          |
| In couleur En échelle de gris Avec lignes et trai                                                                           | mes                      |
|                                                                                                    | © Evocitar au format DVE |
| Dossier : C:\Users\opidominvité\Documents\Détails constructifs                                                              | Exporter au format DWG   |
| <ul> <li>✓ Tous</li> <li>✓ Distribution et évacuation des eaux</li> <li>✓ ✓ Toitures terrasses</li> </ul>                   |                          |
| ✓ ✓ Systemes d'imperméabilisation                                                                                           |                          |
| ✓ ✓ Systèmes d'isolation                                                                                                    |                          |
| ✓ ✓ Protections collectives                                                                                                 |                          |
| Accepter                                                                                                    | Annuler                  |

Fig. 20

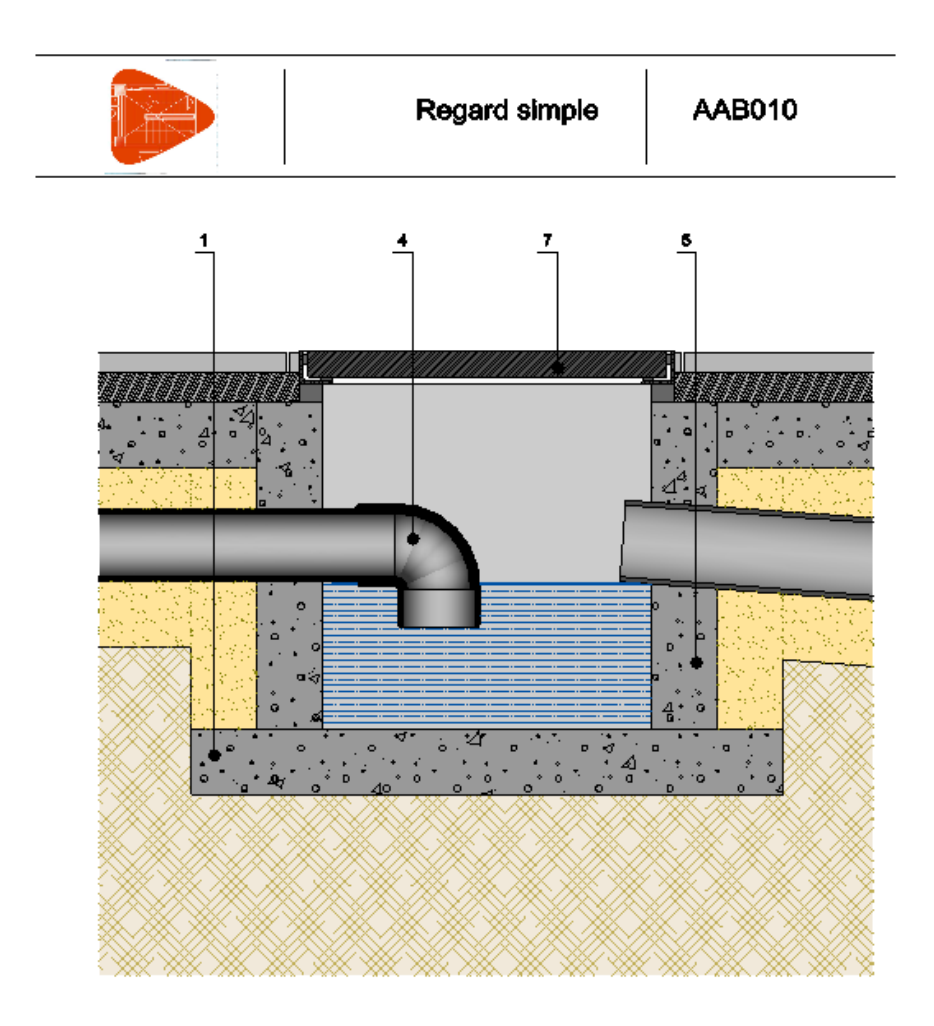

| 1 | mt10hmf0806          | Bélon massif C30/37 (X0(F); D25; S2; CI 0,4), selon NF EN 206-1.                                    |
|---|----------------------|----------------------------------------------------------------------------------------------------|
| 4 | mt11ppi030a          | Coude 67*30' en PVC (lase, D=125 mm.                                                                |
| 5 | mt10hmf030B          | Bitton massif C30/37 (X0(F); D25; S2; CI 0,4), selon NF EN 206-1.                                   |
| 7 | mt11 <b>tfa</b> 010a | Cadre et tampon en fonte, 40x40 cm, pour regard à tampon amovible, classe B-125 selon NF<br>EN 124. |

# 1.5.2.9. Exporter des données de configuration d'utilisateur et de la base de données

Cette option exporte la configuration actuelle, divisée entre le fichier de configuration de l'utilisateur et de la base de données actuelle, vers un fichier de type IDX. Ce fichier peut être importé ultérieurement sur un autre poste ou dans une autre base de données pour récupérer la configuration existante de ce fichier IDX. Cette option se trouve dans le menu 'Afficher' > 'Configuration' > 'Exporter configuration'.

Toutes les données suivantes sont exportées si elles existent dans le fichier comme données d'utilisateur ou de la base de données :

- Données des listes
- Décimales, pourcentages et autres données pour nouveaux ouvrages
- Données de la monnaie actuelle
- Modèles pour créer des tables de détails de métrés

- Colonnes d'utilisateurs
- Champs d'utilisateur
- Colonnes visibles des tables montrées dans les vues principales

# **1.5.3.** Importation d'un budget ou d'une banque de prix

Pour importer un budget ou une base de prix, il existe plusieurs façons de le faire.

#### **1.5.3.1.** Importer à partir d'un fichier BC3

C'est le format d'échange standard des bases de données de la construction : FIEBDC-3. Cette option se trouve dans le menu 'Fichier' > 'importer'. Les options qu'il y a pour importer un fichier au format FIEBDC-3 (aussi appelé BC3) sont :

- 'Importer nouveau budget de FIEBDC-3'. Cette option importe les budgets au format FIEBDC-3 incluant les métrés. Lors du processus d'importation il faudra indiquer la structure des prix (budget, vente ou étude) qui recevront les prix du fichier BC3. Il ne faut pas utiliser cette option pour importer une banque de prix. Optionnellement, il est possible d'importer les termes de dictionnaire, le cahier des charges et l'information graphique associés aux concepts.
- 'Importer métré de FIEBDC-3'. Permet d'importer des métrés détaillés dans un ou plusieurs fichiers au format FIEBDC-3 dans le budget actuel. De plus, s'il existe des concepts nouveaux, ils s'ajouteront au budget existant. Afin d'utiliser cette option, le budget de destination doit être actif et non protégé en écriture.

Cette option permet d'importer des métrés d'un fichier BC3 réalisé avec les programmes ArchiCAD, Revit au travers du plugin Magic BC3 ou AutoCAD Architecture au travers du plugin +Extended. Mais aussi depuis tous les logiciels permettant de créer des fichiers de métrés au format BC3.

- 'Importer décompte d'ouvrage de FIEBDC-3'. Permet d'importer des décomptes totaux et détaillés des parties d'un budget au format FIEBDC-3, vers un autre budget au format propre du logiciel. Les métrés du projet ne sont pas importés mais, s'il n'y a pas de métré dans toutes les parties et s'il existe un métré dans le fichier BC3, sera importé le total du métré pour cette partie. De plus, s'il existe des concepts nouveaux, ils s'ajouteront au budget existant. Afin d'utiliser cette option, le budget de destination doit être actif et non protégé en écriture.
- 'Importer nouvelle banque de prix de FIEBDC-3'. Cette option importe une banque de prix au format FIEBDC-3. Lors du processus d'importation il faudra indiquer la structure des prix (prix, vente ou étude) qui recevront les prix du fichier BC3. Il ne faut pas utiliser cette option pour importer des budgets car les métrés ne seront pas importés. Optionnellement, il est possible d'importer les termes du dictionnaire, le cahier des charges et l'information graphique associés aux concepts.
- 'Actualiser banque de prix de FIEBDC-3. Cette option permet d'actualiser ou d'ajouter des prix depuis une banque de prix au format FIEBDC-3 vers une autre banque de prix au format propre au logiciel. Les concepts nouveaux seront ajoutés à la banque de prix existante et ceux qui existent déjà dans la banque de prix existante seront écrasés par les nouveaux. Il faut ouvrir la banque de prix de destination, l'avoir activée comme non protégée en écriture. Optionnellement, il est possible d'importer les termes du dictionnaire, le cahier des charges et l'information graphique associés aux concepts.

## Processus d'importation de fichier BC3

Pour importer un fichier BC3, il faut indiquer à CYPEPROJECT où se trouve le fichier qui contient le budget ou la base de prix. Il est aussi possible de sélectionner les informations optionnelles à importer avec la base de prix (termes du dictionnaire, cahier des charges et information graphique) si le fichier les contient. Pour finir, il faudra donner un nom et un emplacement au budget ou à la base de prix qui se génère dans CYPEPROJECT après l'importation. S'il s'agit d'importer un métré, un décompte ou d'actualiser une base de prix, le nom pour la nouvelle base de données ne sera pas demandé mais il faudra que la base de données soit active.

Le processus décrit pourra être fait dans CYPEPROJECT depuis la boite de dialogue 'Importer budget au format FIEBDC-3' ou 'Importer banque de prix au format FIEBDC-3' suivant s'il s'agit d'un budget ou d'une banque de prix. Fig. 22. Cette boite de dialogue est accessible à partir du menu 'Fichier' > 'Importer' > 'Importer nouveau budget de FIEBDC-3...' ou 'Importer nouvelle banque de prix de FIEBDC-3...'. Une fois ici, cliquez sur le bouton is (Sélectionner le fichier BC3'). Apparait la boite de dialogue qui permettra de chercher dans l'ordinateur le fichier BC3.

| Données à importer                      |                                 |
|-----------------------------------------|---------------------------------|
| Fichier unique Multiples fichiers       |                                 |
|                                         |                                 |
| Fichier C:\CYPE Ingenieros\Exemples\Cy  | peDQE\exemple_maison_france.bc3 |
|                                         |                                 |
| Structure des prix                      |                                 |
| Structure de prix du budget             |                                 |
| Structure de prix de vente              |                                 |
| Structure de prix d'étude               |                                 |
| nformation optionnelle                  | Information graphique           |
| Termes du dictionnaire                  |                                 |
| Cahier des charges                      | Maintenir références            |
| Information du générateur de prix       | Inclure dans base de données    |
| Créer le chapitre '@SinRef' pour conte  | nir concepts non référencés     |
| Budget à générer                        |                                 |
| Répertoire C:\CYPE Ingenieros\Projets   | s\CypeDQE\                      |
| Nom exemple_maison .dbd                 | Créer répertoire propre         |
| Information sur le chemin               | Capacité: 280004.00 Mb          |
|                                         | Disponible: 213492.56 Mb (76%)  |
| Enregistrer comme configuration par déf | aut                             |
|                                         |                                 |

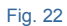

Dans la zone 'Structure des prix', il faut indiquer la structure de prix suivant il s'agit d'un budget de projet, de vente ou d'étude pour que l'information contenue dans le fichier BC3 soit importée.

Dans la zone 'Information optionnelle' cocher 'Termes du dictionnaire', 'Cahier des charges', 'Information du Générateur de prix' et 'Information graphique' pour importer ces contenus dans CYPEPROJECT. Pour importer ces informations optionnelles, il est indispensable qu'elles soient disponibles dans le fichier à importer.

Si le fichier BC3 contient des informations techniques du Générateur de prix de CYPE et si l'option 'Information du Générateur de prix' a été activée lors de l'exportation, il faut s'assurer que le fichier a été fait avec une version antérieure ou équivalant à la version avec laquelle le fichier BC3 est importé. Dans la zone 'Budget à générer' ou 'Banque de prix à générer', indiquez un chemin de destination ou laisser celui par défaut. Introduisez un nom pour le budget ou la base de prix qu'utilisera CYPEPROJECT ou laissez celui par défaut. Cochez l'option 'Créer répertoire propre' pour que le budget ou la base de prix se génère à l'intérieur d'un dossier portant le nom indiqué.

Pour finir, cliquez sur le bouton 'Accepter' et le processus d'importation commencera. Le temps que dure cette opération dépendra de l'information additionnelle qu'il a été décidé d'importer et de l'ordinateur utilisé.

CYPEPROJECT informera si pendant le processus d'importation il a détecté un type d'erreur dans le format du fichier BC3. Si cela arrive, un fichier d'erreur se créera dans le dossier où se trouve le fichier BC3 et le logiciel permettra de voir la liste d'erreurs.

## 1.5.3.2. Importer à partir d'un fichier CSV

Cette option permet d'importer un ensemble de deux fichiers au format CSV. Ceux-ci devront avoir le format qui est indiqué dans l'option 'Exporter à CSV...'.

Cette option se trouve dans le menu 'Fichier' > 'Importer' > 'Importer depuis CSV...'. Cette option permet d'importer des données dans la base de données active à l'aide de deux fichiers au format CSV, un avec les concepts et un autre avec le détail de la décomposition des chapitres et les concepts décomposés. Fig. 23.

| Co                               | oncepts exe   | mple_maison_f 📴         |            | Décomposition | exemple_maison_ | f 🛃     | _ |  |  |  |
|----------------------------------|---------------|-------------------------|------------|---------------|-----------------|---------|---|--|--|--|
| 1                                | • •           |                         |            | <b>1</b>      |                 |         |   |  |  |  |
| 1                                | Sélectionner  | Nom                     | Туре       | Sélectionner  | Nom             | Туре    |   |  |  |  |
|                                  | $\checkmark$  | Code                    | Texte      | <b>V</b>      | Code père       | Texte   |   |  |  |  |
|                                  | $\checkmark$  | Unité                   | Texte      |               | Code fils       | Texte   |   |  |  |  |
|                                  | $\checkmark$  | Résumé                  | Texte      |               | Quantité        | Décimal |   |  |  |  |
|                                  |               | Description             | Texte      |               |                 |         |   |  |  |  |
|                                  | $\checkmark$  | Prix                    | Décimal    | _             |                 |         |   |  |  |  |
|                                  | $\checkmark$  | Type concept            | Entier     |               |                 |         |   |  |  |  |
|                                  | $\checkmark$  | Type unitaire           | Entier     |               |                 |         |   |  |  |  |
| Budget                           | t à générer   |                         |            |               |                 |         |   |  |  |  |
| Réper                            | rtoire: C:\C) | (PE Ingenieros\Projet:  | s\CypeDQE\ |               |                 |         | 2 |  |  |  |
| Bu                               | idget: nouve  | eau                     |            | Créer réper   | toire propre    |         |   |  |  |  |
| Descrip                          | ption: Impor  | tation depuis des fichi | ers CSV    |               |                 |         |   |  |  |  |
| Décimales prix: 2 Banque de prix |               |                         |            |               |                 |         |   |  |  |  |

Fig. 23

La création de la base de données de CYPEPROJECT est réalisée au moyen de deux fichiers :

- **Fichier de concepts**. Il doit contenir les données suivantes dans chaque ligne du CSV : Code, Unité, Résumé, Description (optionnel), Prix, Type concept et type unitaire.
- Fichier de décomposition. Les données suivantes sont importées dans chaque ligne du CSV : Code père, Code fils et les quantités.

Les colonnes 'Type concept' et 'Type unitaire' ont la signification suivante :

- Type concept : 0 Simple ; 1 Paramétrique ; 2 Décomposé ; 3 Chapitre
- Type unitaire : 0 Non classé ; 1 Main d'œuvre ; 2 Machinerie ; 3 Matériau ; 4 Moyens auxiliaires

Le but de cet outil est de pouvoir importer une base de données qui a été réalisée au moyen d'une feuille de calculs.

# 1.5.3.3. Importer un budget ou une base de prix à partir une feuille de calculs (Excel, Open Office, Google Docs, etc.)

#### **Concept antérieur**

Avec cette option, CYPEPROJECT importe des budgets et des bases de prix depuis des feuilles de calculs au format CSV ou depuis le porte-documents Windows, au moyen d'une interface qui, à l'aide d'une série de questions, interprète le contenu de chacun de ces champs du budget que va être importé.

Il y a tellement de possibilités différentes de concevoir un budget ou une base prix avec Excel qu'il est quasiment impossible d'importer les informations correctement sans qu'il y ait un standard entre les différents logiciels. Pour cela, il est indispensable que l'information à copier dans CYPEPROJECT depuis Excel se trouve dans une unique feuille de calculs pour être copiée dans le porte-document Windows ou dans un fichier CSV.

Un budget ou une base de prix créés dans Excel seront importés correctement, à condition qu'il y ait une unique codification de concepts (il ne peut y avoir de répétition de codes de concepts) et que dans la décomposition de chapitres, sous-chapitre et partie existe un pied de décomposition qui indique la fin de la décomposition de la partie, du sous-chapitre ou du chapitre. Fig. 23. Le pied de décomposition n'est pas nécessaire quand les chapitres, sous-chapitre ou parties sont importés d'un budget ou d'une base de prix de CYPEPROJECT.

Un exemple de cette structure est le format d'exportation utilisé avec l'option 'Exporter à Excel...' du menu 'Fichier' > 'Exporter' ou l'option 'Exporter l'arbre complet au format CSV...' du menu 'Arbre'.

|          | <b>9</b> -      | (≌ • ∣ ₹  |                   |                                          |              | Exe                                                                                                    | mple.xlsx - Microsoft Ex                                                                        | cel Starter                                             |                                       |                                                                                               |                                                      |  |
|----------|-----------------|-----------|-------------------|------------------------------------------|--------------|----------------------------------------------------------------------------------------------------|-------------------------------------------------------------------------------------------------|---------------------------------------------------------|---------------------------------------|-----------------------------------------------------------------------------------------------|------------------------------------------------------|--|
| Fichi    | er 🖌            | Accueil   | Insertion         | Mise en pa                               | ge           | Formules                                                                                                    |                                                                                                 |                                                         |                                       |                                                                                               |                                                      |  |
| Col      | ler 🖋           | Aria<br>G | I<br>IST<br>Polic | 10 , , , , , , , , , , , , , , , , , , , | А́А́́А́      | ■       ■       ■       Standard         ■       ■       ■       ●       ●       ●         ■       ■       ■       ●       ●       ●       ●         ■       ■       ■       ●       ●       ●       ●       ●       ●         ■       ■       ●       ●       ●       ●       ●       ●       ●       ●       ●       ●       ●       ●       ●       ●       ●       ●       ●       ●       ●       ●       ●       ●       ●       ●       ●       ●       ●       ●       ●       ●       ●       ●       ●       ●       ●       ●       ●       ●       ●       ●       ●       ●       ●       ●       ●       ●       ●       ●       ●       ●       ●       ●       ●       ●       ●       ●       ●       ●       ●       ●       ●       ●       ●       ●       ●       ●       ●       ●       ●       ●       ●       ●       ●       ●       ●       ●       ●       ●       ●       ●       ●       ●       ●       ●       ●       ● | <ul> <li>Mise en forme</li> <li>Mettre sous fo</li> <li>Styles de cellu</li> <li>Sty</li> </ul> | e conditionnelle ¥<br>orme de tableau ¥<br>les ¥<br>/le | Insérer ▼ Supprimer Format ▼ Cellules | <ul> <li>∑ ▼ Z</li> <li>Trier et Rect</li> <li>∠ ▼ filtrer ▼ séle</li> <li>Édition</li> </ul> | hercher et<br>tionner vérification Mise à niveau     |  |
|          | A2 • 🖉 🏂 Budget |           |                   |                                          |              |                                                                                                    |                                                                                                 |                                                         |                                       |                                                                                               |                                                      |  |
|          |                 | 1         | A                 | 2 ' '3 ' <br>B                           | '4  '  <br>C | '5  '   '6  '   '7  '   '8  '   '9  '<br>D                                                                                                    | E F                                                                                             | i3  14  15 <br>K                                        | 16 17                                 | 18 19 20 M                                                                                    | Mise en route     Guide de mise en route             |  |
|          | 2               |           | Budget            |                                          |              |                                                                                                    |                                                                                                 |                                                         | % C.I. 3                              |                                                                                               | Aide et support                                      |  |
| -  :     | 3               |           | Code              | Туре                                     | Uté          | Résumé                                                                                                    |                                                                                                 | Quantité                                                | Prix (€)                              | Montant (€)                                                                                   | A return to                                          |  |
| N        | 1               |           | EXEMPLE           | Chapitre                                 |              |                                                                                                    |                                                                                                 |                                                         | 1 691,60                              | 1 691,60                                                                                      | P Faire plus                                         |  |
|          | 5               |           | с                 | Chapitre                                 |              | Fondations                                                                                                    |                                                                                                 |                                                         | 1 691,60                              | 1 691,60                                                                                      | Obtenir des modeles gratuits                         |  |
| m        | 5               |           | GFO010            | Partie                                   | m²           | Couche de béton de propreté C12/                                                                                                    | 15 (X0(F); D10; S3; CI                                                                          | 10,000                                                  | 15,41                                 | 154,10                                                                                        | Telecharger des images cipart                        |  |
|          | 7               |           | mt10hmf030b       | Matériau                                 | m²           | Béton massif C12/15 (X0(F); D10; S3                                                                                                    | ; Cl 1,0), prêt à l'emploi,                                                                     | 0,105                                                   | 101,600                               | 10,67                                                                                         | 🚔 Obtenir plus                                       |  |
| 4        | 3               |           | mo044             | Main<br>d'oeuvre                         | h            | Compagnon professionnel II/CP2 bét                                                                                                    | onneur.                                                                                         | 0,083                                                   | 25,510                                | 2,12                                                                                          | Obtenir Microsoft PowerPoint ou<br>Microsoft Outlook |  |
| - S      | 9               |           | mo090             | Main<br>d'oeuvre                         | h            | Ouvrier professionnel IVOP bétonneu                                                                                                    | r.                                                                                              | 0,083                                                   | 22,640                                | 1,88                                                                                          | _                                                    |  |
| <u> </u> | 0               |           | %                 |                                          | %            | Moyens auxiliaires                                                                                                    |                                                                                                 | 2,000                                                   | 14,670                                | 0,29                                                                                          | -                                                    |  |
| - 1      | 1               |           |                   |                                          |              | GFO010                                                                                                    |                                                                                                 | 10,000                                                  | 15,41                                 | 154,10                                                                                        |                                                      |  |
| F 1      | 2               |           | GFJ010            | Partie                                   | U            | Plaque d'ancrage en acier S275JR                                                                                                    | dans un profil plat, de                                                                         | 50,000                                                  | 30,75                                 | 1 537,50                                                                                      |                                                      |  |
| E i      | 3               |           | mt07ala011d       | Matériau                                 | kg           | Platine en acier laminé NF EN                                                                                                    | 10025 S275JR, pour                                                                              | 5,888                                                   | 1,340                                 | 7,89                                                                                          |                                                      |  |
| <u> </u> | 4               |           | mt07aco050a       | Matériau                                 | kg           | Barres en acier haute adhérence,                                                                                                    | Fe E 500, élaboré en                                                                            | 1,775                                                   | 1,050                                 | 1,86                                                                                          | Publicité                                            |  |
| - 1      | 5               |           | mq08sol020        | Machinerie                               | h            | Équipement et éléments auxiliaires po                                                                                                    | ur soudure électrique.                                                                          | 0,017                                                   | 3,100                                 | 0,05                                                                                          |                                                      |  |
| 1        | 6               |           | mo046             | Main<br>d'oeuvre                         | h            | Compagnon professionnel IIVCP2 cha                                                                                                    | rpentier métal.                                                                                 | 0,404                                                   | 25,510                                | 10,31                                                                                         |                                                      |  |
| 1        | 7               |           | mo092             | Main<br>d'oeuvre                         | h            | Ouvrier professionnel IVOP charpenti                                                                                                    | er métal.                                                                                       | 0,404                                                   | 22,640                                | 9,15                                                                                          |                                                      |  |
| Ξ 1      | 8               |           | %                 |                                          | %            | Moyens auxiliaires                                                                                                    |                                                                                                 | 2,000                                                   | 29,260                                | 0,59                                                                                          |                                                      |  |
| - 1      | 9               |           |                   |                                          |              | GFJ010                                                                                                    |                                                                                                 | 50,000                                                  | 30,75                                 | 1 537,50                                                                                      | Microsoft                                            |  |
| ~ 2      | 0               |           |                   |                                          |              | С                                                                                                    |                                                                                                 |                                                         | 1 691,60                              | 1 691,60                                                                                      |                                                      |  |
|          | ▶ N F           | euille 1  |                   |                                          |              |                                                                                                    |                                                                                                 |                                                         |                                       |                                                                                               |                                                      |  |
| Pret     |                 |           |                   |                                          |              |                                                                                                    |                                                                                                 |                                                         |                                       |                                                                                               |                                                      |  |

Fig. 24

## **Processus d'importation**

Au moment d'importer un budget ou une nouvelle base de prix, il faut créer cette base dans le logiciel, comme habituellement, et se placer sur le chapitre racine ou sur le chapitre auquel ajouter les nouveaux chapitres ou parties. En faisant un clic droit sur un concept de la fenêtre 'Arbre de décomposition', l'option 'Importer depuis CSV...' qui correspond aussi avec celle du menu 'Arbre' > 'Importer depuis un format CSV...' permet l'importation de fichiers CSV ou de feuilles de calculs de type Excel copiées dans le porte-documents. Suivant l'endroit où vous vous trouvez dans l'arbre de décomposition, plusieurs options seront disponibles. Il faudra choisir celle qui convient au contenu qu'il y a dans le fichier CSV ou dans le porte-documents. Fig. 25.

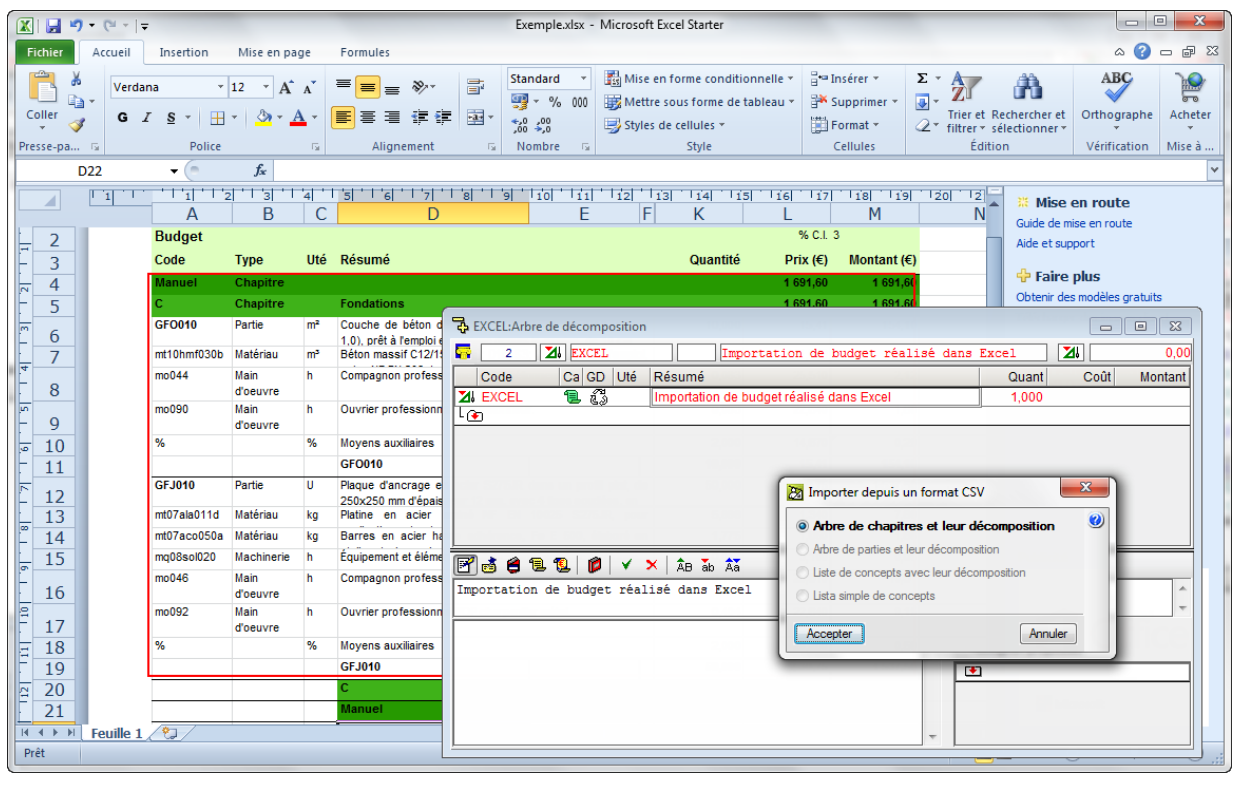

Fig. 25

L'option 'Arbre de chapitres et leur décomposition' doit être utilisée quand l'information à importer contient un ou plusieurs niveaux de chapitre, incluant les parties avec leurs décompositions et optionnellement, les détails de métré. Pour pouvoir extraire de manière approprié l'information, chaque élément décomposé, que ce soit un chapitre ou une parie, il faut compter avec une ligne nommée 'pied de décomposition' qui permet de connaitre quel est le dernier élément de sa décomposition et ainsi pouvoir interpréter correctement les décompositions ajoutées. Les fichiers produits à l'exportation vers Excel, appartiennent à ce type de format.

L'option 'Arbre de parties et leur décomposition' doit être utilisée lorsque l'information à importer est constituée de parties avec leurs décompositions correspondantes et leurs détails de métré. Ce format est un sous-ensemble du précédent, c'est pourquoi les mêmes règles s'appliquent.

L'option 'Liste de concepts avec leur décomposition' à l'inverse des options précédentes ne nécessite pas un 'pied de décomposition'. Dans ce cas, est utilisé la formation distincte de colonnes pour différencier les concepts décomposés (qui n'ont pas de prix ou de montant) des unitaires qui les composent (qui contiennent quantité et prix).

L'option 'Liste simple de concepts' traite d'un format plus simple. Il se compose d'une liste de concepts, qui peuvent contenir ou non une quantité, et qui s'ajouteront à la décomposition du concept actuel.

| 🔀 Importer depuis un format (                                       | CSV (G - Structure et gros oeuvre) | -2       | ٢ |
|---------------------------------------------------------------------|------------------------------------|----------|---|
| Origine des données à importer                                      |                                    |          | 0 |
| <ul> <li>Fichier au format 'CSV'</li> <li>Presse-papiers</li> </ul> |                                    | <u>F</u> |   |
| Accepter                                                            | Configurer                         | Annuler  |   |
|                                                                     | <b>F</b> : 00                      |          |   |

Il est très important que, dans l'information contenue dans le fichier CSV ou dans le porte-documents, la première ligne de texte à importer corresponde avec le premier chapitre à importer. Par exemple : si la sélection de la Fig. 25 a été réalisée, il faut cliquer sur le bouton 'Configurer' Fig. 26 pour indiquer quelle est la première ligne de texte à importer. Ce cas arrive quand l'information contenue dans le fichier CSV ou dans le porte-documents contient des lignes d'entête contenant des renseignements sur le budget ou l'orque la première ligne donne le total du budget.

Après avoir appuyé sur 'Accepter' il est possible de 'Sélectionner un schéma d'importation existant' ou 'Utiliser l'assistant pour définir un schéma d'importation'. Si c'est la première fois qu'est utilisé cet outil, il faut choisir l'option 'Utiliser l'assistant pour définir un schéma d'importation'.

| 24                                                                                                    | Éditio                                                                                 | n du :                                                                                                    | chéma                                                                                                    | d'importa                  | ation de     | s donnée                                                                              | 25                    |                     |                     |                     |                     |                     |              |        |                 |                       |               |                     |              | x |
|----------------------------------------------------------------------------------------------------|----------------------------------------------------------------------------------------|----------------------------------------------------------------------------------------------------|----------------------------------------------------------------------------------------------------|----------------------------|--------------|---------------------------------------------------------------------------------------|-----------------------|---------------------|---------------------|---------------------|---------------------|---------------------|--------------|--------|-----------------|-----------------------|---------------|---------------------|--------------|---|
| No                                                                                                    | Nom du schéma                                                                          |                                                                                                    |                                                                                                    |                            |              |                                                                                       |                       |                     |                     |                     |                     |                     |              |        |                 |                       |               |                     |              |   |
| Schéma d'importation des données                                                                                  |                                                                                        |                                                                                                    |                                                                                                    |                            |              |                                                                                       |                       |                     |                     |                     |                     |                     |              |        |                 |                       |               |                     |              |   |
| SC                                                                                                    | Schema d'importation des données Format de ligne: Ligne de métré                       |                                                                                                    |                                                                                                    |                            |              |                                                                                       |                       |                     |                     |                     |                     |                     |              |        |                 |                       |               |                     |              |   |
| N                                                                                                    | Nb de lignes Fmt Type de données                                                       |                                                                                                    |                                                                                                    |                            | A            | В                                                                                     | С                     | D                   | E                   | F                   | G                   | Colonne             | Contenu      |        | ommentaire      | mentaire              |               |                     |              |   |
|                                                                                                    |                                                                                        | 1                                                                                                    | 1 #1 Chapitre                                                                                                    |                            |              | -                                                                                     | Code                  | <lgnorer></lgnorer> | <lgnorer></lgnorer> | <lgnorer></lgnorer> | <lgnorer></lgnorer> | Résumé              |              | A      | Color           |                       |               | lonne sans données  |              |   |
|                                                                                                    |                                                                                        | 1                                                                                                    | #2 Ligne de métré                                                                                                 |                            |              | -                                                                                     |                       |                     | A                   | В                   | С                   | D                   |              | В      | Colo            |                       |               | olonne sans données |              |   |
| -                                                                                                    |                                                                                        | 13                                                                                                    | #3                                                                                                    | Concept                    |              | -                                                                                     | Code                  | Unité               | Résumé              | Quantité            | Туре                | Prix                |              | C      | A               |                       | ▼ Do          | nnée assignée p     | ar le lo     |   |
| _                                                                                                    |                                                                                        | 6                                                                                                    | #4                                                                                                    | #4 Chapitre                |              | -                                                                                     | Code                  |                     | Résumé              | <lgnorer></lgnorer> | <lgnorer></lgnorer> | <lgnorer></lgnorer> |              | D      | В               |                       | 💌 Do          | nnée assignée p     | ée par le lo |   |
| -                                                                                                    | 7 #5 Concept                                                                           |                                                                                                    |                                                                                                    | •                          | Code         | Unité                                                                                 | Résumé                |                     | Quantité            | Туре                | Prix                | E                   | С            |        | ▼ Do            | onnée assignée p      | ar le lo      |                     |              |   |
|                                                                                                    | F                                                                                      |                                                                                                    |                                                                                                    |                            |              |                                                                                       |                       |                     |                     |                     | F                   | D                   |              | ▼ Do   | nnée assignée p | ée assignée par le lo |               |                     |              |   |
|                                                                                                    | Ignorer les lignes avec erreurs                                                        |                                                                                                    |                                                                                                    |                            |              |                                                                                       |                       |                     |                     |                     |                     | norer les dates ind | connue       | es     |                 |                       |               |                     |              |   |
|                                                                                                    |                                                                                        |                                                                                                    |                                                                                                    |                            |              |                                                                                       |                       |                     |                     |                     |                     |                     |              | ]      |                 |                       |               |                     |              |   |
| Ca                                                                                                    | onteni                                                                                 | ı d'or                                                                                                    | igine d                                                                                                    | es donnée                  | es 🔄 At      | ficher uni                                                                            | quement               | les lignes av       | ec le format s      | électionné          |                     |                     |              |        |                 |                       |               |                     |              | _ |
| l                                                                                                    | igne                                                                                   | Frmt                                                                                                    | Α                                                                                                    |                            | B C          |                                                                                       |                       |                     |                     |                     |                     |                     | D            | E      |                 | F                     | G             |                     |              |   |
|                                                                                                    | 1                                                                                      | #1                                                                                                    | Code                                                                                                    |                            | Unité Résumé |                                                                                       |                       |                     |                     |                     |                     |                     |              | Prix   | Type co         | oncept                | Type unitaire |                     |              |   |
|                                                                                                    | 2                                                                                      | #2                                                                                                    |                                                                                                    |                            |              | 27                                                                                    | 7                     |                     |                     |                     |                     |                     |              |        |                 | 3                     |               | 0                   |              |   |
|                                                                                                    | 3                                                                                      | #3                                                                                                    | %                                                                                                    | % Moyens auxiliaires       |              |                                                                                       |                       |                     |                     |                     |                     |                     | 0            | 0      |                 | 4                     |               |                     |              |   |
|                                                                                                    | 4                                                                                      | #4                                                                                                    | Р                                                                                                    | P Interventions préalables |              |                                                                                       |                       |                     |                     |                     |                     |                     | 0            | 3      |                 | 0                     |               | Ξ                   |              |   |
|                                                                                                    | 5                                                                                      | #4                                                                                                    | PD                                                                                                    |                            |              | Démolitio                                                                             | Démolitions complètes |                     |                     |                     |                     |                     |              |        |                 | 3                     |               | 0                   |              |   |
|                                                                                                    | 6                                                                                      | #4                                                                                                    | PDB                                                                                                    |                            |              | Bâtiment                                                                              | Bâtiments             |                     |                     |                     |                     |                     |              |        |                 | 3                     |               | 0                   |              |   |
|                                                                                                    | 7                                                                                      | #3                                                                                                    | PDB010 U Démolition complète, élément par élément, d'un bâtiment isolé.                                           |                            |              |                                                                                       |                       |                     |                     | isolé.              |                     |                     |              | 13 347 | 0               |                       | 0             |                     |              |   |
| 8 #4 PH Équ                                                                                                    |                                                                                        |                                                                                                    |                                                                                                    |                            | Équipem      | Équipements pour travaux en hauteur                                                   |                       |                     |                     |                     |                     |                     |              |        | 3               |                       | 0             |                     |              |   |
|                                                                                                    | 9 #4 PHE Éch                                                                           |                                                                                                    |                                                                                                    |                            |              | Échafau                                                                               | chafaudages           |                     |                     |                     |                     |                     |              |        |                 | 3                     |               | 0                   |              |   |
|                                                                                                    | 10                                                                                     | #5                                                                                                    | 45 PHE010 U Location, durant 15 jours calendaires, d'un échafaudage tubulaire normalisé, de type multidirectionne |                            |              |                                                                                       |                       |                     |                     |                     |                     |                     | irectionnel, |        | 362,26          |                       | 2             | 0                   |              |   |
|                                                                                                    | 11                                                                                     | 11 #5 PHE070 U Transport et retrait d'un échafaudage tubulaire normalisé, de type multidirectionnel, jusqu'à 10 m de ha |                                                                                                    |                            |              |                                                                                       |                       |                     |                     |                     | 10 m de ha          |                     | 515,21       |        | 2               | 0                     |               |                     |              |   |
| 12 #5 PHE130 U Montage et démontage d'un échafaudage tubulaire normalisé, de type multidirectionnel, jusqu'à 10 m |                                                                                        |                                                                                                    |                                                                                                    |                            |              |                                                                                       |                       |                     |                     | qu'à 10 m           |                     | 1 859,6             |              | 2      | 0               |                       |               |                     |              |   |
|                                                                                                    | 13 #3 PHE190 m <sup>2</sup> Protection d'échafaudage avec maille de tissu plastique.   |                                                                                                    |                                                                                                    |                            |              |                                                                                       |                       |                     |                     |                     | 3,74                | 2                   |              | 0      |                 |                       |               |                     |              |   |
|                                                                                                    | 14                                                                                     | #4                                                                                                    | PHT                                                                                                    |                            |              | Grues à tour                                                                          |                       |                     |                     |                     |                     |                     |              |        | 0               | 3                     |               | 0                   |              |   |
|                                                                                                    | 15                                                                                     | #3                                                                                                    | PHTO                                                                                                    | 10                         | U            | Location mensuelle d'une grue à tour de 40 m de flèche et 1000 kg de charge maximale. |                       |                     |                     |                     |                     |                     |              |        | 1 536,59        | 2                     |               | 0                   | _            | - |
|                                                                                                    |                                                                                        |                                                                                                    |                                                                                                    |                            |              |                                                                                       |                       |                     |                     |                     |                     |                     |              |        |                 |                       |               |                     |              |   |
|                                                                                                    | Accepter 🔍 Afficher les concepts importés dans la fenêtre "Liste des concepts' Annuler |                                                                                                    |                                                                                                    |                            |              |                                                                                       |                       |                     |                     |                     |                     | ler                 |              |        |                 |                       |               |                     |              |   |

Dans la boite de dialogue 'Edition du schéma d'importation de données' Fig. 27 il faut :

Fig. 27

Dans la zone 'Contenu d'origine des données' et avec le bouton 'Afficher seulement les lignes avec le format sélectionné', sont identifiés les types de données de chaque groupe de ligne qui a été trouvé avec des contenus de champ égaux. Le logiciel essaiera de reconnaitre le contenu mais l'utilisateur devra le vérifier et le rectifier si nécessaire. Il y aura les classes suivantes :

- 'Type inconnu'. Initialement, pour le logiciel, les données sont inconnues.
- '<Ignorer>'. Les données qui ne sont pas nécessaires pour l'importation, comme peuvent être les types de ligne qu'il n'est pas souhaitable d'importer.
- 'Chapitre'. Le type de donnée que contiennent les lignes est un Chapitre
- **'Concept'**. Le type de donnée qui contient les lignes peuvent être une partie, une main d'œuvre, une machinerie, un matériau, un auxiliaire ou un cout direct complémentaire.
- **Pied de décomposition**. Ce sont les pieds de décomposition de chapitre, sous-chapitre, parties ou auxiliaires.
- Ligne de métré. Ce sont les lignes de métré avec leurs colonnes de métré correspondante.

Depuis le 'Schéma d'importation de données', il faut indiquer pour chaque groupe de ligne avec le même contenu de données dans leur colonne, le type de données qui les identifies. Quand le type de données est sélectionné, il faut indiquer depuis la zone 'Format de ligne' le contenu de chaque donnée des colonnes. Les colonnes rencontrées sont listées ci-dessous :

Pour un chapitre :

- <Inconnu>
- <lgnorer données>
- Code

Résumé

Pour un concept

- <Inconnu>
- <lgnorer données>
- Code
- Unité
- Résumé
- Quantité

Il faut renseigner ainsi ces données jusqu'à ce que toutes les lignes et colonnes de la feuille de calculs soient identifiées. Pour que cela fonctionne, celui qui créé la feuille de calculs doit être méthodique pour travailler toujours avec un standard et ne pas introduire des données du même type dans différentes colonnes.

Pour revenir en arrière pour modifier une donnée, il est possible d'utiliser le bouton 'Retour'.

Une fois que les données ont été introduites correctement, indiquez un nom pour le schéma pour l'enregistrer afin de pouvoir l'utiliser pour un autre projet. Cliquez sur le bouton 'Accepter' de la fenêtre 'Edition du schéma d'importation des données' et le budget ou la base de prix Excel, Open Office, Google Doc, etc. sera importé dans CYPEPROJECT.

Si pendant le déroulement de l'identification du type de données avec des lignes de même contenu il y a des incohérences dans les données, il faut revenir en arrière avec le bouton 'Retour' et reconfigurer la lecture de données du fichier CSV ou du porte-documents Windows.

# 1.5.4. Importation d'autres données

La majeure partie de l'information créée par le logiciel est obtenue dans des listes qui peuvent être exportées en fichier de type PDF, DOCX, XLSX, HTML, RTF et TXT, et qui peuvent aussi être ouverts dans un éditeur de texte ou par d'autres logiciels.

De plus, les informations sur le Diagramme de temps – activités (Gantt) peuvent être exportées au format MPX, qui peut être lu par le programme MS Project.

## Gestion de chantier

Les données de gestion de chantier comme les comptes de fournisseurs, de clients, de financiers, d'achat, de vente, d'IGR fournisseurs, d'IGR clients et recharge d'équivalence peuvent être importées au projet actuel au moyen du fichier appelé comptes.bin précédemment exporté à partir d'un autre projet. Cette option se trouve dans le menu 'Gestion de chantier' > 'Comptes' > 'Importer comptes...'. S'il existe déjà des données de comptes et que le code de celles-ci coïncide avec ceux du fichier d'importation, elles seront remplacées par les nouvelles données ou importées avec un autre code. De la même façon, les 'Groupe d'achat' peuvent être importés au projet à partir du fichier appelé groupes\_achats.bin précédemment exporté à partir de l'option du menu 'Gestion de chantier' > 'Gestion des achats' > 'Groupes d'achats...', bouton 'Importer groupes d'achats'

### 1.5.4.1. Importer des concepts depuis la fenêtre 'Liste des concepts' au format CSV

Ce processus permet d'importer une liste de concepts depuis un fichier au format CSV. De cette façon, les concepts simples peuvent être créés à partir d'une base de données générée depuis une feuille de calculs. L'importation effectuée, l'étape suivante consiste à copier les concepts importés dans les chapitres correspondant. Dans le cas échéant, les concepts seront considérés comme non référencés. Cette option se trouve dans le menu 'Liste' > 'Importer depuis un format CSV'.

### 1.5.4.2. Coller depuis le porte-documents des fichiers au format CSV dans la fenêtre 'Liste des concepts'

Cet utilitaire permet de créer de nouveaux concepts en important les données contenues dans le porte-documents en provenance d'une feuille de calculs. L'importation effectuée, l'étape suivante consiste à copier les concepts importés dans les chapitres correspondants.

# 1.5.4.3. Importer des données de configuration de l'utilisateur et d'une base de données

Permet d'importer les données de configuration sélectionnées de celles existantes dans le fichier de configuration indiqué. L'importation est réalisée au moyen d'un fichier type IDX. Ce fichier peut être aussi un projet ou une banque de prix de CYPEPROJECT. Cette option de trouve dans le menu 'Afficher' > 'Configuration' > 'Importer configuration'. Toutes les données suivantes sont exportées si elles existent dans le fichier comme données d'utilisateur ou de la base de données :

- Données des listes
- Décimales, pourcentages et autres données pour nouveaux ouvrages
- Données de la monnaie actuelle
- Modèles pour créer des tables de détails de métrés
- Colonnes d'utilisateurs
- Champs d'utilisateur

- Colonnes visibles des tables montrées dans les vues principales